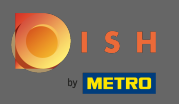

 $(\mathbf{i})$ 

Het dashboard geeft een overzicht van de prestaties van de website. Deze statistieken zijn zeer nuttig voor verdere analyses.

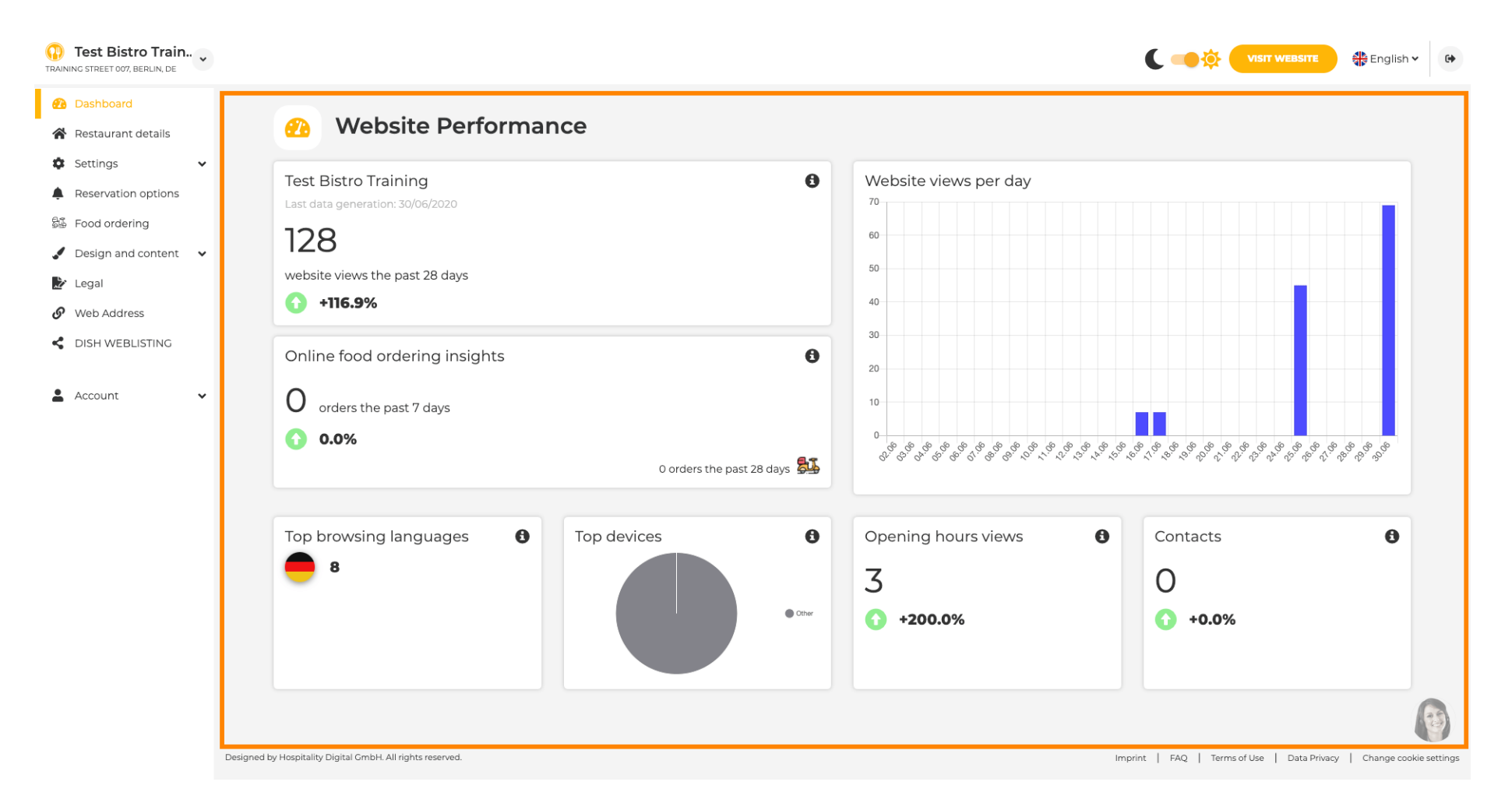

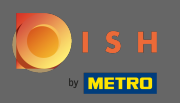

Op restaurantgegevens kunnen de contactgegevens van het etablissement worden bewerkt. Verder kunnen de social media accounts van het etablissement gekoppeld worden.

| Test Bistro Train     Training street 007, Berlin, De |            |                                                                                                    |                  |                                            | C 🕳 🕸 🧲                                                                                                    | <b>∕ISIT WEBSITE</b> English ♥                       |
|-------------------------------------------------------|------------|----------------------------------------------------------------------------------------------------|------------------|--------------------------------------------|----------------------------------------------------------------------------------------------------|------------------------------------------------------|
| 🚯 Dashboard                                           |            | - 9 contract dataile                                                                                   |                  |                                            |                                                                                                    |                                                      |
| 😤 Restaurant details                                  | Address    | s & contact details                                                                                    |                  |                                            |                                                                                                    |                                                      |
| 🕸 Settings 🗸 🗸                                        |            | By unchecking this box the establishment name will not be shown over your                              |                  | The phone                                  | number and email address will be use                                                                             | ed by your quests to                                 |
| Reservation options                                   |            | cover image anymore. This makes sense, when your cover image includes your establishment name already. |                  | communication on your well                 | ate with you. By clicking on the check<br>bsite.                                                                 | boxes, they will be displayed                        |
| 歸 Food ordering                                       | Name*      | Tost Bistra Training                                                                                   | Phone*           | +40 =                                      | 15151515151                                                                                                    |                                                      |
| 🖋 Design and content 🛛 🗸                              |            |                                                                                                    |                  | +49 +                                      |                                                                                                    |                                                      |
| 🖄 Legal                                               | Street*    | Training Street 007                                                                                    | E-mail*          | training.pr                                | roduct.hd@gmail.com                                                                                              | 1                                                    |
| Ø Web Address                                         |            |                                                                                                    |                  |                                            |                                                                                                    |                                                      |
| CISH WEBLISTING                                       | Additional |                                                                                                    |                  | A contact fo<br>message. A<br>the public o | orm provides customers a more conve<br>additionally, customers can contact you<br>display of your email address. | nient way to write you a<br>u even when you disabled |
| 🛓 Account 🗸 🗸                                         | ZIP code*  | 10785                                                                                                  |                  | Show a                                     | a contact form on the website                                                                                    |                                                      |
|                                                       | City*      |                                                                                                    | E-mail language* |                                            |                                                                                                    |                                                      |
|                                                       | City       | Berlin                                                                                                 | L-man language   | Deutsch                                    |                                                                                                    | •                                                    |
|                                                       | Country    | Germany                                                                                                |                  |                                            |                                                                                                    |                                                      |
|                                                       |            | H SAVE                                                                                                 |                  |                                            |                                                                                                    |                                                      |
|                                                       | 🔗 Social n | etwork links                                                                                           |                  |                                            |                                                                                                    |                                                      |
|                                                       | Facebook   | • https://www.facebook.com/                                                                            |                  |                                            | × REMOVE                                                                                                    |                                                      |
|                                                       |            | + ADD LINK                                                                                             |                  |                                            |                                                                                                    |                                                      |
|                                                       |            | H save                                                                                                 |                  |                                            |                                                                                                    |                                                      |

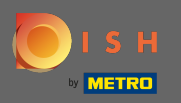

Op openingstijden kunt u deze wijzigen en nieuwe toevoegen. Verder kunt u afwijkende keukentijden en speciale uitzonderingen voor bijv. vakanties toevoegen.

| Test Bistro Train     Training street 007, Berlin, de |           |            |                            |                                           |                                | C | VISIT WEBSITE | 🖶 English 🗸 | • |
|-------------------------------------------------------|-----------|------------|----------------------------|-------------------------------------------|--------------------------------|---|---------------|-------------|---|
| 🚯 Dashboard                                           | 0.0       | ta a la c  |                            |                                           |                                |   |               |             |   |
| 🖀 Restaurant details                                  | Uper      | ning no    | burs                       |                                           |                                |   |               |             |   |
| 🌣 Settings 🗸 🗸                                        |           |            | ×                          |                                           |                                |   |               |             |   |
| Opening hours                                         | мопаау    | 12 AM 🔻    | 00 • • 12 PM • 00 •        |                                           | O NEW TIME INTERVAL            |   |               |             |   |
| <b>YI</b> Categories                                  |           |            | © ADD KITCHEN HOURS        |                                           |                                |   |               |             |   |
| Services                                              | Tuesday   | 12 AM 🔻    | 00 ▼ • 12 PM ▼ 00 ▼        |                                           | O NEW TIME INTERVAL            |   |               |             |   |
| Payment options                                       |           |            |                            |                                           |                                |   |               |             |   |
| 📫 Menu                                                |           |            |                            |                                           |                                |   |               |             |   |
| <b>Y1</b> Offerings                                   | Wednesday | 12 AM 🔻    | 00 • 12 PM • 00 •          |                                           | O NEW TIME INTERVAL            |   |               |             |   |
| Reservation options                                   |           |            | © ADD KITCHEN HOURS        |                                           |                                |   |               |             |   |
| Food ordering                                         | Thursday  | 12 AM      | 00 - 12 DM - 00 - X        |                                           | O NEW TIME INTERVAL            |   |               |             |   |
| Design and content                                    |           | 12 AIVI    | 00 · 12 PWI · 00 ·         |                                           |                                |   |               |             |   |
| 🗶 Legal                                               |           |            | <b>O ADD KITCHEN HOURS</b> |                                           |                                |   |               |             |   |
| Web Address                                           | Friday    | 12 AM 🔻    | 00 • • 12 PM • 00 •        |                                           | © NEW TIME INTERVAL            |   |               |             |   |
| C DISH WEBLISTING                                     |           |            | O ADD KITCHEN HOURS        |                                           |                                |   |               |             |   |
| 💄 Account 🗸 🗸                                         |           |            |                            |                                           |                                |   |               |             |   |
|                                                       | Saturday  | - closed - |                            |                                           | <sup>©</sup> NEW TIME INTERVAL |   |               |             |   |
|                                                       | Sunday    | - closed - |                            |                                           | © NEW TIME INTERVAL            |   |               |             |   |
|                                                       |           |            |                            | + ADD EXCEPTION                           |                                |   |               |             |   |
|                                                       |           |            |                            | Display your opening status (open/closed) | on your cover image            |   |               |             | 5 |
|                                                       |           |            |                            | H SAVE                                    |                                |   |               |             |   |

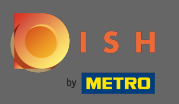

Bij categorieën kunt u de bedrijfscategorie wijzigen. Opmerking: eventuele wijzigingen zijn ook van invloed op wijzigingen in aanbiedingen en services.

|                       |                         |                      |                           |                             |                        |              |              | C - 🔅 (       |                      |
|-----------------------|-------------------------|----------------------|---------------------------|-----------------------------|------------------------|--------------|--------------|---------------|----------------------|
| Dashboard             | During                  |                      |                           |                             |                        |              |              |               |                      |
| Restaurant details    | 1 Busine                | ess catego           | ory                       |                             |                        |              |              |               |                      |
| Settings 🗸            | Your establishment type | helps enhance vour v | vebsite options and opti  | imises the visibility of vo | our website on web sea | rch engines. |              |               |                      |
| Opening hours         | By changing your establ | shment type, some c  | ategory-specific offering | gs and services may be      | deleted and others ma  | y appear.    |              |               |                      |
| Categories            |                         |                      |                           |                             |                        |              |              |               |                      |
| Services              | <u> </u>                |                      |                           |                             | es<br>D                | (            | <u> </u>     |               | <u>Å.</u>            |
| Payment options       | Bakery                  | ⊥<br>Bar             | Bistro                    | Butcher                     | Café                   | Canteen      | Catering     | Confectionery | Cooking school       |
| Menu                  |                         |                      |                           |                             |                        |              |              |               |                      |
| Offerings             |                         |                      |                           |                             |                        |              |              |               |                      |
| eservation options    |                         |                      | ÉB                        |                             |                        | Ê            | * <b>@</b> * |               | \$ 6                 |
| ood ordering          | Crêperie                | Diner                | Foodtruck                 | ⊥ <b>≡</b><br>Heuriger      | Hotel                  | Kiosk        | Nightclub    | Restaurant    | ∏⊥∏<br>Shisha lounge |
| esign and content 🛛 🗸 |                         |                      |                           |                             |                        |              |              | •             |                      |
| egal                  |                         |                      |                           |                             |                        |              |              |               |                      |
| /eb Address           |                         |                      |                           |                             | H SAVE                 |              |              |               |                      |
| ISH WEBLISTING        |                         |                      |                           |                             |                        |              |              |               |                      |
| Account 🗸             |                         |                      |                           |                             |                        |              |              |               |                      |
|                       |                         |                      |                           |                             |                        |              |              |               |                      |
|                       |                         |                      |                           |                             |                        |              |              |               |                      |

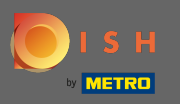

Bij diensten kunt u de vestigingsdiensten wijzigen of toevoegen. Ze hebben invloed op de zichtbaarheid van webzoekmachines.

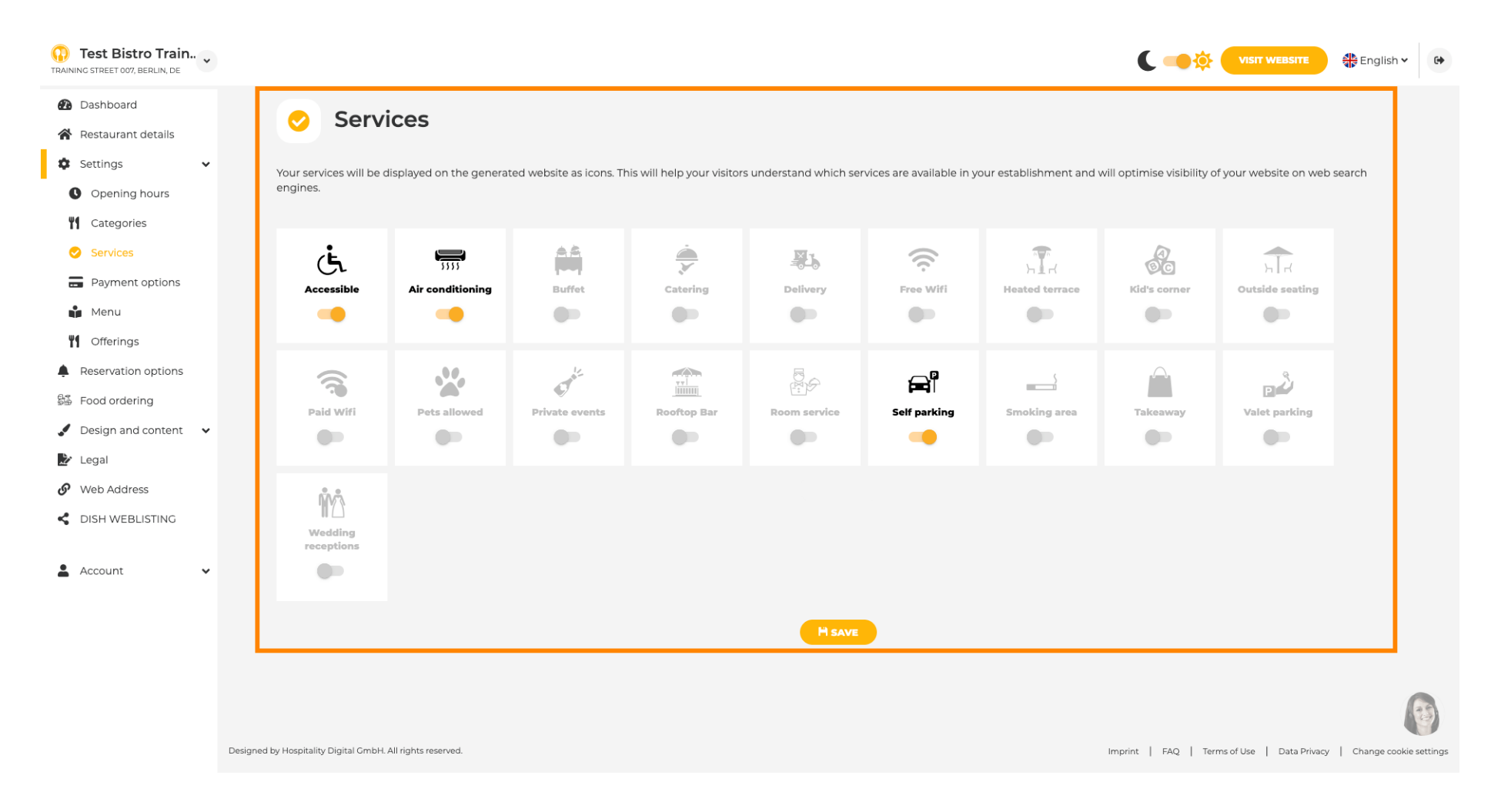

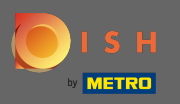

### Bij betalingsopties kunt u betalingsmethoden in- of uitschakelen.

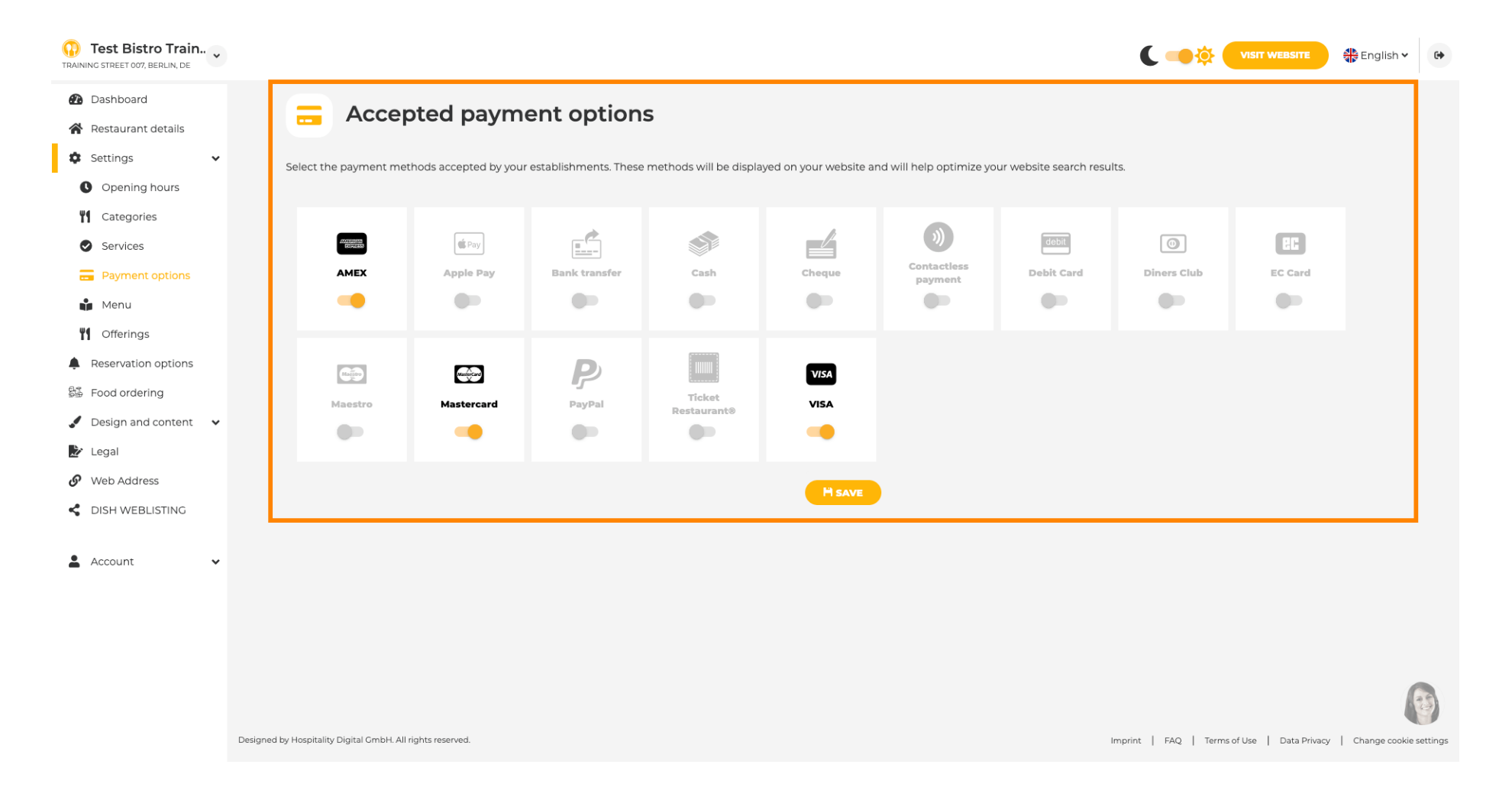

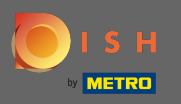

Op menu kunt u een nieuw menu toevoegen aan de website. Upload gewoon een document of maak een pdf van afbeeldingen.

| Test Bistro Train                   |                                                     |                                                                                                    |                                            | ۲ 🛁                                                |                             | 🛟 English 🗸     |
|-------------------------------------|-----------------------------------------------------|----------------------------------------------------------------------------------------------------|--------------------------------------------|----------------------------------------------------|-----------------------------|-----------------|
| 2 Dashboard                         | Destau                                              |                                                                                                    |                                            |                                                    |                             |                 |
| 🏠 Restaurant details                | 🛉 Restaul                                           | rant menu                                                                                                    |                                            |                                                    |                             |                 |
| Settings 🗸                          | Upload your menu as a p                             | icture in JPG/PNG format or as PDF document.                                                                                                    |                                            |                                                    |                             |                 |
| Opening hours                       | If you want to combine th<br>automatically combined | ne separate pages of your menu into a single PDF file, please click <b>"Creat</b><br>into a PDF file. This enhances the readability of the menu for your visitor | <b>e menu PDF from multiple imag</b><br>5. | <b>jes"</b> . Thereupon, you can upload multiple J | PG/PNG photos, which are    |                 |
| Categories                          |                                                     |                                                                                                    |                                            |                                                    |                             |                 |
| Services                            | Menu                                                | Bistro-Training-MenuProductTraining                                                                                                    | Document Bistr                             | o-Training-MenuProductTraining.pdf                 | X REMOVE                    |                 |
| <ul> <li>Payment options</li> </ul> |                                                     |                                                                                                    |                                            |                                                    |                             |                 |
| 🍺 Menu                              | Menu                                                | Bistro-Training-MenuProductTraining                                                                                                    | Document Bistr                             | o-Training-MenuProductTraining.pdf                 | × REMOVE                    | )               |
| Offerings                           |                                                     |                                                                                                    |                                            |                                                    |                             |                 |
| Reservation options                 |                                                     | CHOOSE MENU TO UPLOAD (PDF / JPG / PNG)                                                                                                    |                                            |                                                    |                             |                 |
| Food ordering                       |                                                     |                                                                                                    |                                            |                                                    |                             |                 |
| Design and content 🛛 🗸              |                                                     | - 01 -                                                                                                    |                                            |                                                    |                             |                 |
| Legal                               |                                                     | CREATE MENU PDF FROM MULTIPLE IMAGES                                                                                                    |                                            |                                                    |                             |                 |
| Web Address                         |                                                     | Ni cauz                                                                                                    |                                            |                                                    |                             |                 |
| DISH WEBLISTING                     |                                                     |                                                                                                    |                                            |                                                    |                             |                 |
| A                                   |                                                     |                                                                                                    |                                            |                                                    |                             |                 |
| Account                             |                                                     |                                                                                                    |                                            |                                                    |                             |                 |
|                                     |                                                     |                                                                                                    |                                            |                                                    |                             |                 |
|                                     |                                                     |                                                                                                    |                                            |                                                    |                             |                 |
|                                     |                                                     |                                                                                                    |                                            |                                                    |                             |                 |
|                                     |                                                     |                                                                                                    |                                            |                                                    |                             | 6               |
|                                     | Designed by Hospitality Digital GmbH. All right     | ts reserved.                                                                                                    |                                            | Imprint   FAQ                                      | Terms of Use   Data Privacy | Change cookie : |

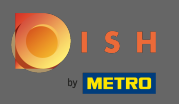

Op aanbiedingen kunt u de soorten gerechten en andere algemene aanbiedingen bewerken. Opmerking: kies verstandig uw hoofdkeuken, aangezien dit van invloed is op de geautomatiseerde tekst en de resultaten van zoekmachines.

| Test Bistro Train                                                                                                    |                                                                                                    |                                                                                                    |                                                                                                    |                                                     | VISIT WEBSITE 🖶 English 🗸                              |
|----------------------------------------------------------------------------------------------------|----------------------------------------------------------------------------------------------------|----------------------------------------------------------------------------------------------------|----------------------------------------------------------------------------------------------------|-----------------------------------------------------|--------------------------------------------------------|
| Dashboard     Restaurant details                                                                                                    | Your offerings                                                                                                    |                                                                                                    |                                                                                                    |                                                     |                                                        |
| <ul> <li>Settings</li> <li>Opening hours</li> <li>Categories</li> <li>Services</li> <li>Payment options</li> <li>Menu</li> </ul>             | Main Cuisine<br>Select your "main" food offering/cuisine typ<br>find your website easily for your specialty, H<br>Select | be below. It will be used to ge<br>nelp you to improve guest sa<br><b>t your main cuisine type</b> | enerate automatic text and titles for your website<br>tisfaction and gain a loyal following.<br>Austrian<br>H save | , for better search engine optimization (S          | EO). By doing this, online searchers and diners can    |
| Offerings       ▲     Reservation options       ▲     Food ordering       ▲     Design and content       ▲     Legal       ④     Web Address | Types of Cuisines<br>Afghani<br>Armenian<br>Brazilian                                                                    | African<br>Asian<br>British                                                                        | American<br>Austrian<br>Chinese                                                                                    | Arabian<br>Azerbaijani<br>Colombian                 | Argentinean<br>Belgian<br>Corsican                     |
| CISH WEBLISTING                                                                                                    | Croatian<br>Georgian<br>Israeli<br>Mediterranean<br>Oriental                                                             | Cuban<br>German<br>Italian<br>Mexican<br>Persian                                                   | Czech<br>Greek<br>Japanese<br>Middle-Asian<br>Peruvian                                                             | Dutch<br>Hungarian<br>Korean<br>Mongolian<br>Polish | French<br>Indian<br>Lebanese<br>Moroccan<br>Portuguese |
|                                                                                                    | Russian<br>Ukrainian<br>Dietary Specialities                                                                             | South American<br>Vietnamese                                                                       | Spanish                                                                                                    | Thai                                                | Turkish                                                |

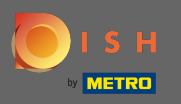

Ð

Op analytics kunt u uw Google Universal Analytics-code toevoegen om uw eigen bezoekersgegevens bij te houden.

| Test Bistro Train                                                                                                    | VISIT WEBSITE STREET English ~                                                                                                    |
|----------------------------------------------------------------------------------------------------|----------------------------------------------------------------------------------------------------|
| <ul><li>Dashboard</li><li>Restaurant details</li></ul>                                                                                                    | Oustom Google Analytics                                                                                                    |
| <ul> <li>Settings</li> <li>Opening hours</li> <li>Opening hours</li> <li>Categories</li> <li>Services</li> <li>Payment options</li> <li>Menu</li> <li>Offerings</li> <li>Analytics</li> </ul> | Coogle Analytics Please add you personal Google Universal Analytics code here to track your own visitor data. Google Universal Analytics |
| <ul> <li>Reservation options</li> <li>Food ordering</li> <li>Design and content</li> <li>Legal</li> <li>Web Address</li> <li>DISH WEBLISTING</li> </ul>                                       |                                                                                                    |
| 🛓 Account 🗸                                                                                                    | Designed by Hospitality Digital GmbH. All rights reserved.                                                                               |

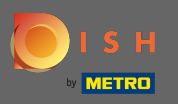

Bij reserveringen kunt u de voorkeursopties selecteren om reserveringen via de website te ontvangen. Hier kunt u DISH Reservering activeren. Verder kunt u de reserveringsknop op de omslagafbeelding activeren.

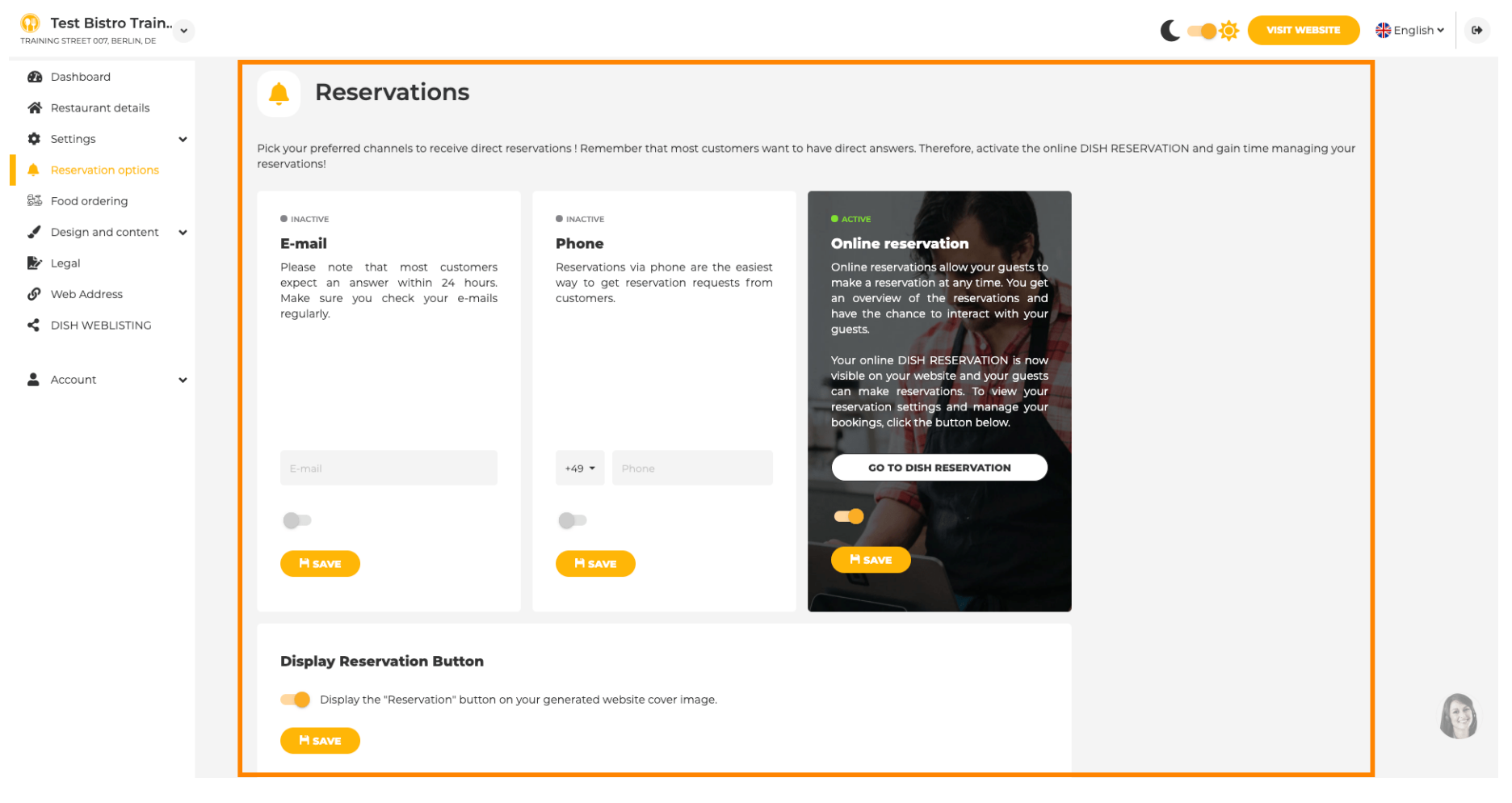

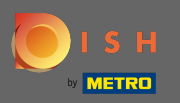

Bij het bestellen van eten kunt u een bestelformulier voor afhaalbestellingen in- of uitschakelen. Opmerking : deze functie is beschikbaar nadat een menu naar de website is geüpload.

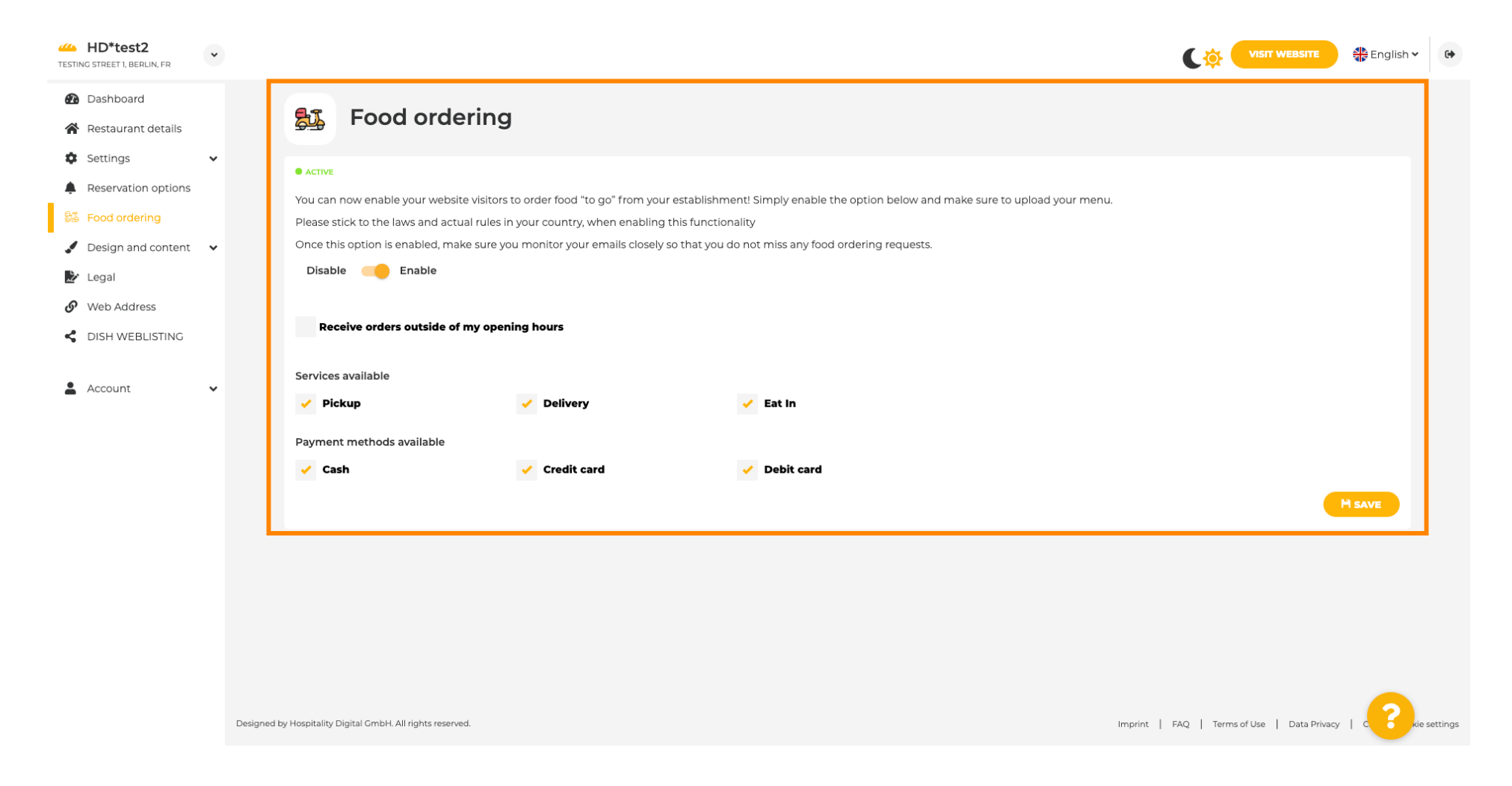

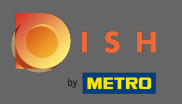

U kunt kiezen of bestellingen ook buiten openingstijden kunnen worden ontvangen. Verder kunt u beschikbare diensten & betaalmethoden activeren.

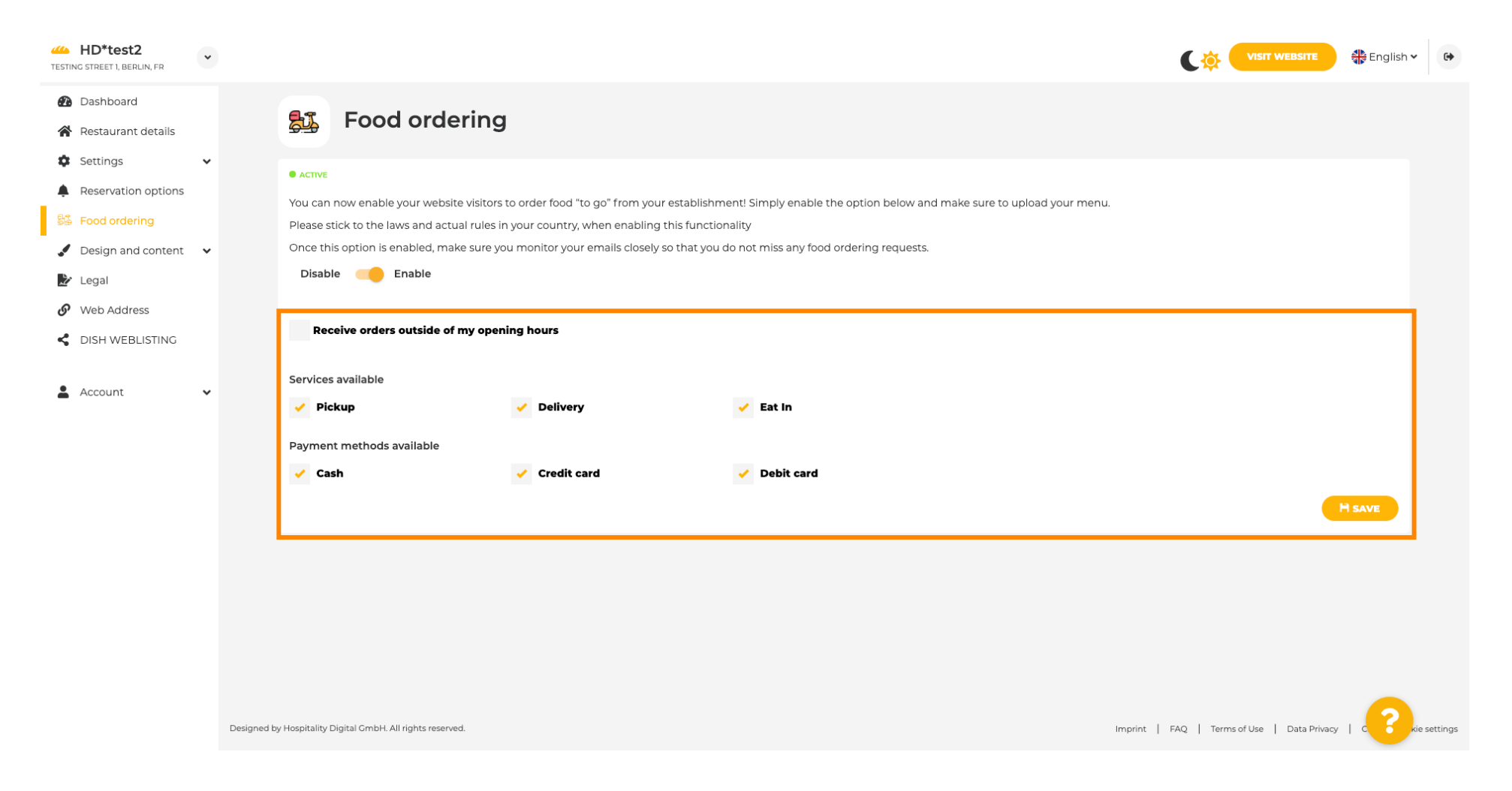

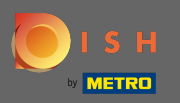

### Bij het ontwerp kunt u kiezen tussen de klassieke sjabloon of de moderne voor uw website.

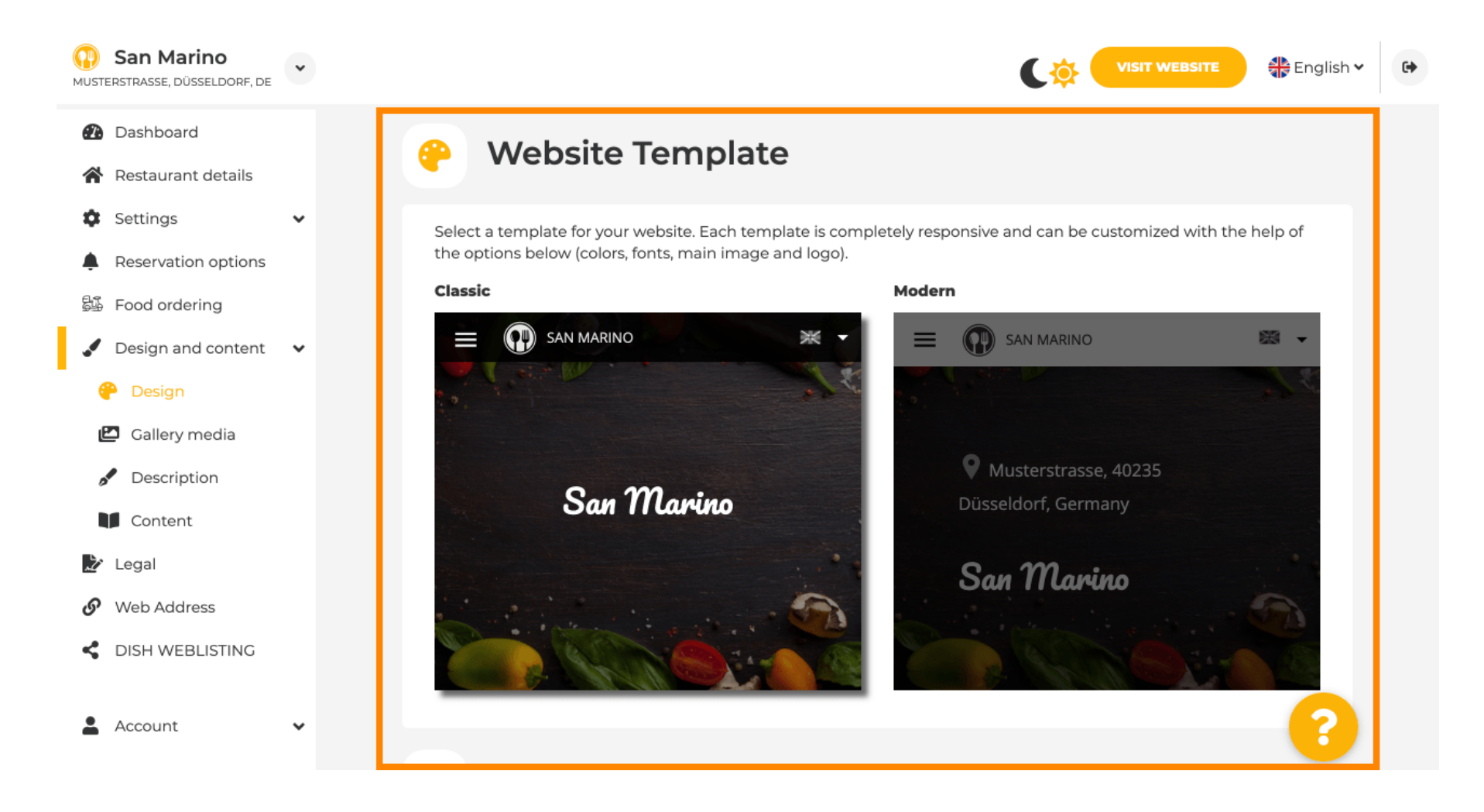

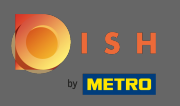

Wanneer u naar beneden scrolt, kunt u verdere ontwerpinstellingen aanpassen, zoals de hoofdafbeelding en kleur .

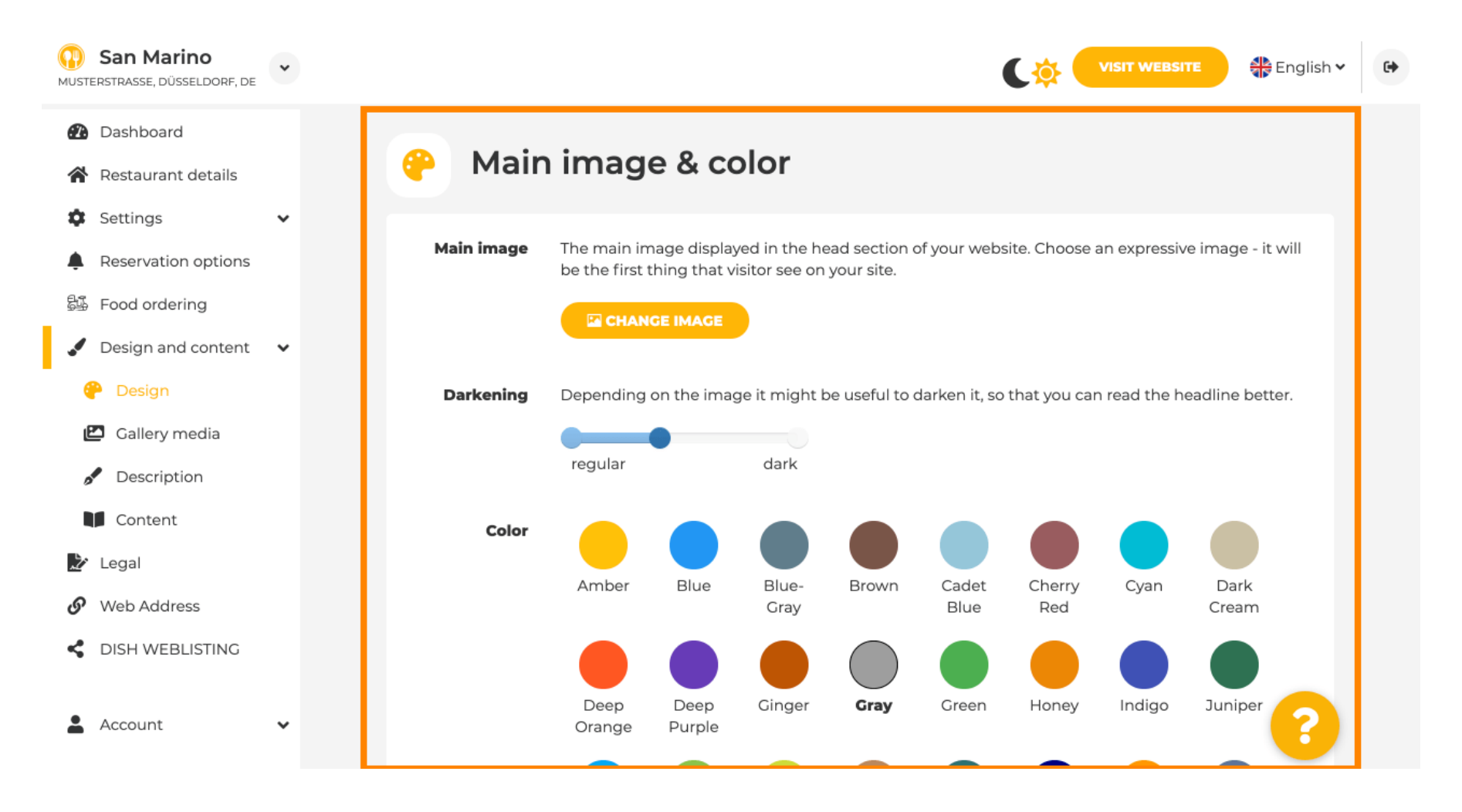

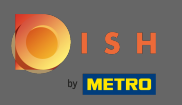

# • Of de lettertypen op de website.

| San Marino     Musterstrasse, düsseldorf, de | * |                  |                     |   | VISIT WEBSITE English 🗸                                                                                                   | • |
|----------------------------------------------|---|------------------|---------------------|---|----------------------------------------------------------------------------------------------------|---|
| 🔁 Dashboard                                  |   |                  |                     |   | ршк                                                                                                    |   |
| 倄 Restaurant details                         |   |                  |                     |   |                                                                                                    |   |
| Settings                                     | ~ | A For            | nts                 |   |                                                                                                    |   |
| Reservation options                          |   |                  |                     |   |                                                                                                    |   |
| 🕮 Food ordering                              |   | Title font       | Open Sans Extrabold | • | Website title                                                                                                    |   |
| 🖌 Design and content                         | ~ |                  |                     |   |                                                                                                    |   |
| 🖗 Design                                     |   |                  |                     |   | 110 0 -0 00-00                                                                                                    |   |
| 🖆 Gallery media                              |   | Subtitle<br>font | Pacifico            | • | Website subtitle                                                                                                    |   |
| 🖋 Description                                |   |                  |                     |   |                                                                                                    |   |
| Content                                      |   | Body font        | Open Sans           | • | Lorem ipsum dolor sit amet, consectetur adipiscing elit. Proin venenatis a tellus ut aliquet. Praesent mattis, sapien nec |   |
| 🏂 Legal                                      |   |                  |                     |   | ullamcorper ultricies, mauris augue interdum quam, sed accumsan justo sapien a neque. Nulla quis nibh et ante aliquet     |   |
| 🔗 Web Address                                |   |                  |                     |   | consectetur faucibus vitae nisl. Integer eu lobortis nisl.                                                                |   |
| CIISH WEBLISTING                             |   |                  |                     |   |                                                                                                    |   |
| Account                                      | ~ |                  | H SAVE              |   | ?                                                                                                    |   |

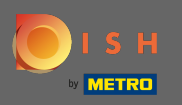

Om het titellettertype te wijzigen, klikt u op het vervolgkeuzemenu en selecteert u een lettertype. Opmerking: dezelfde benadering is van toepassing op het ondertitellettertype en het hoofdlettertype.

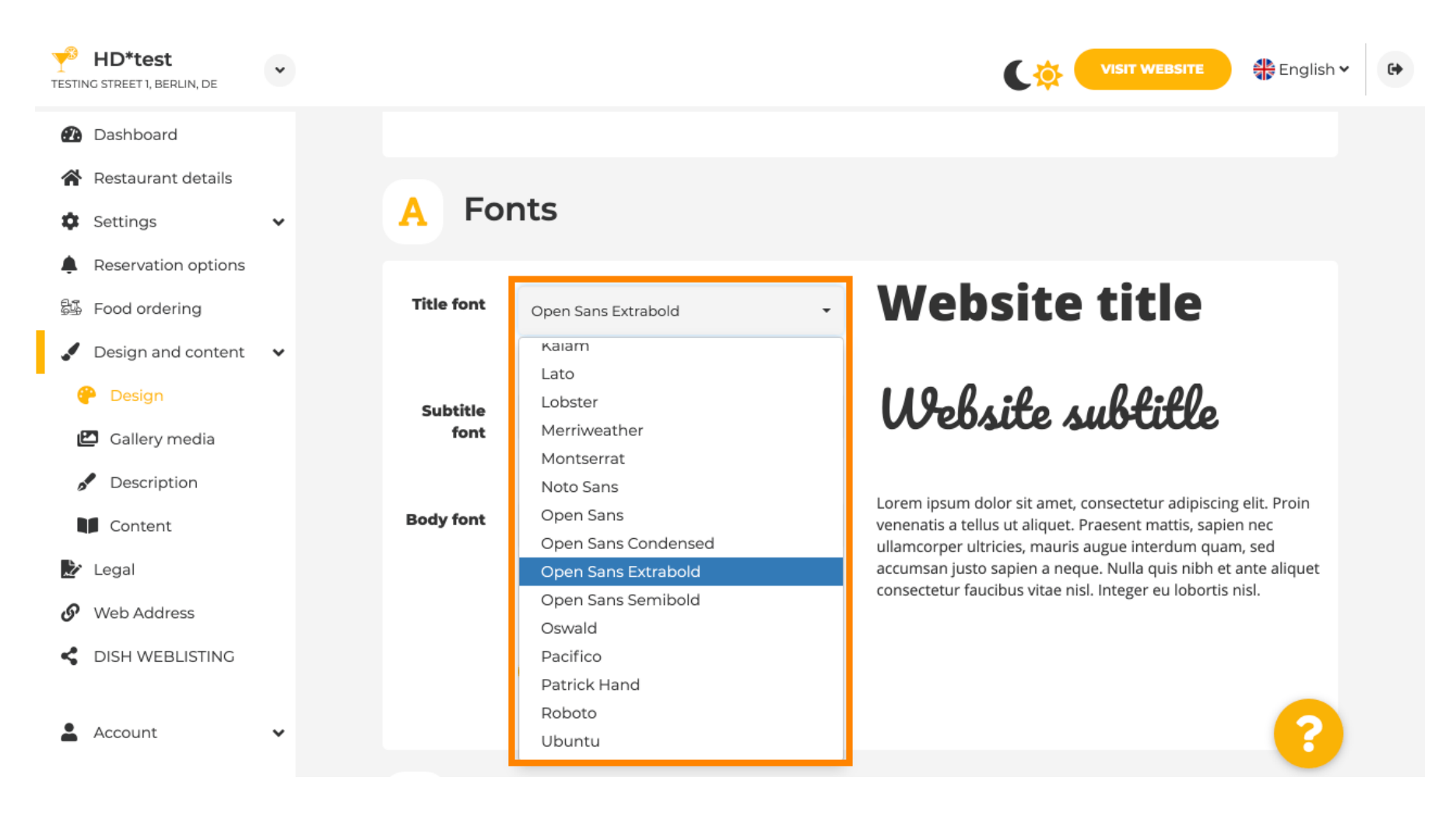

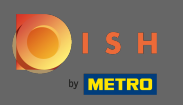

Door naar beneden te scrollen kan het vestigingslogo e meer ontwerpopties zoals de achtergrondafbe elding e de kleur achter de afbeelding worden aangepast.

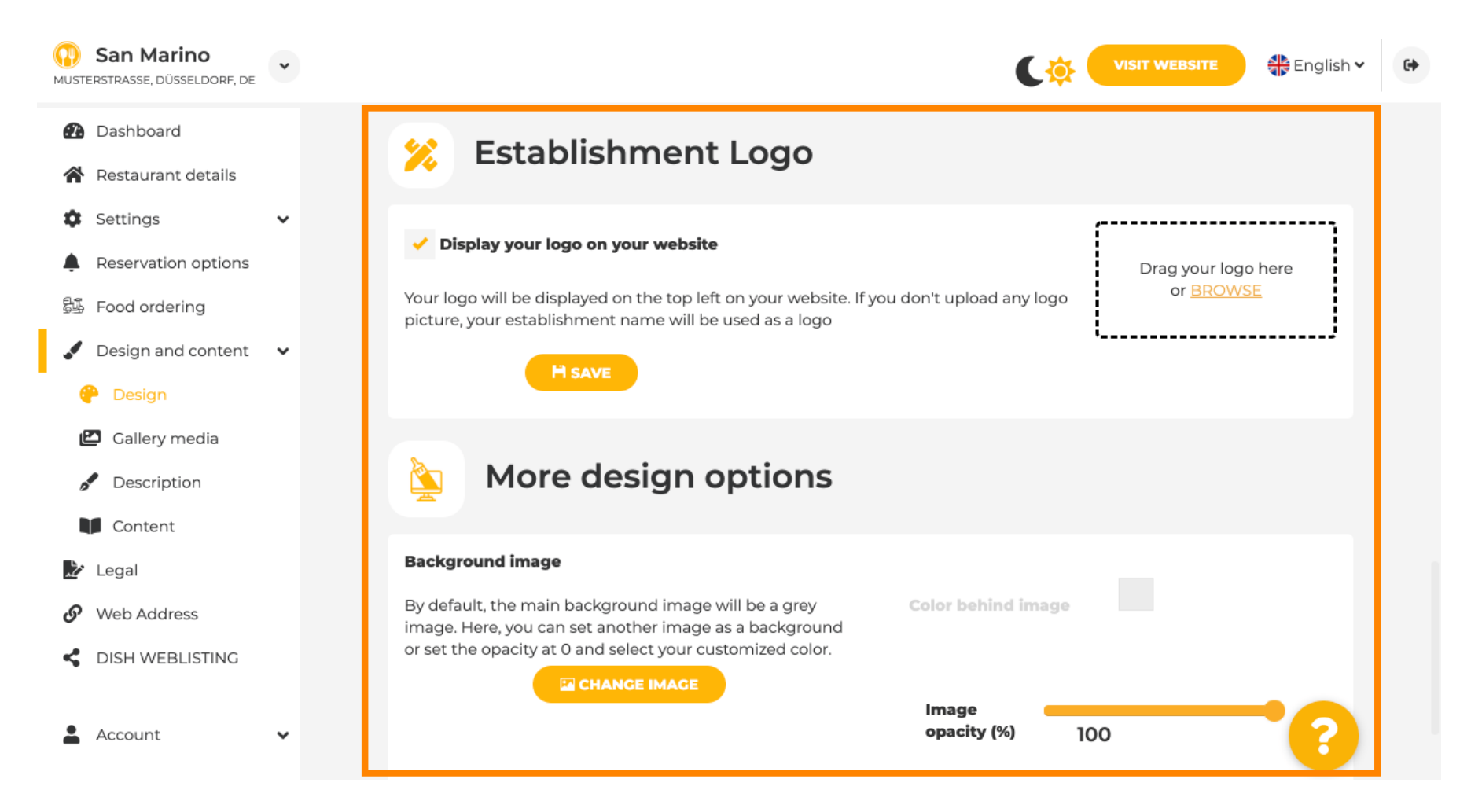

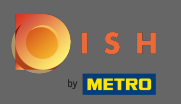

• Om de kleur achter de afbeelding te wijzigen, stelt u de afbeeldingsdekking in op 0%.

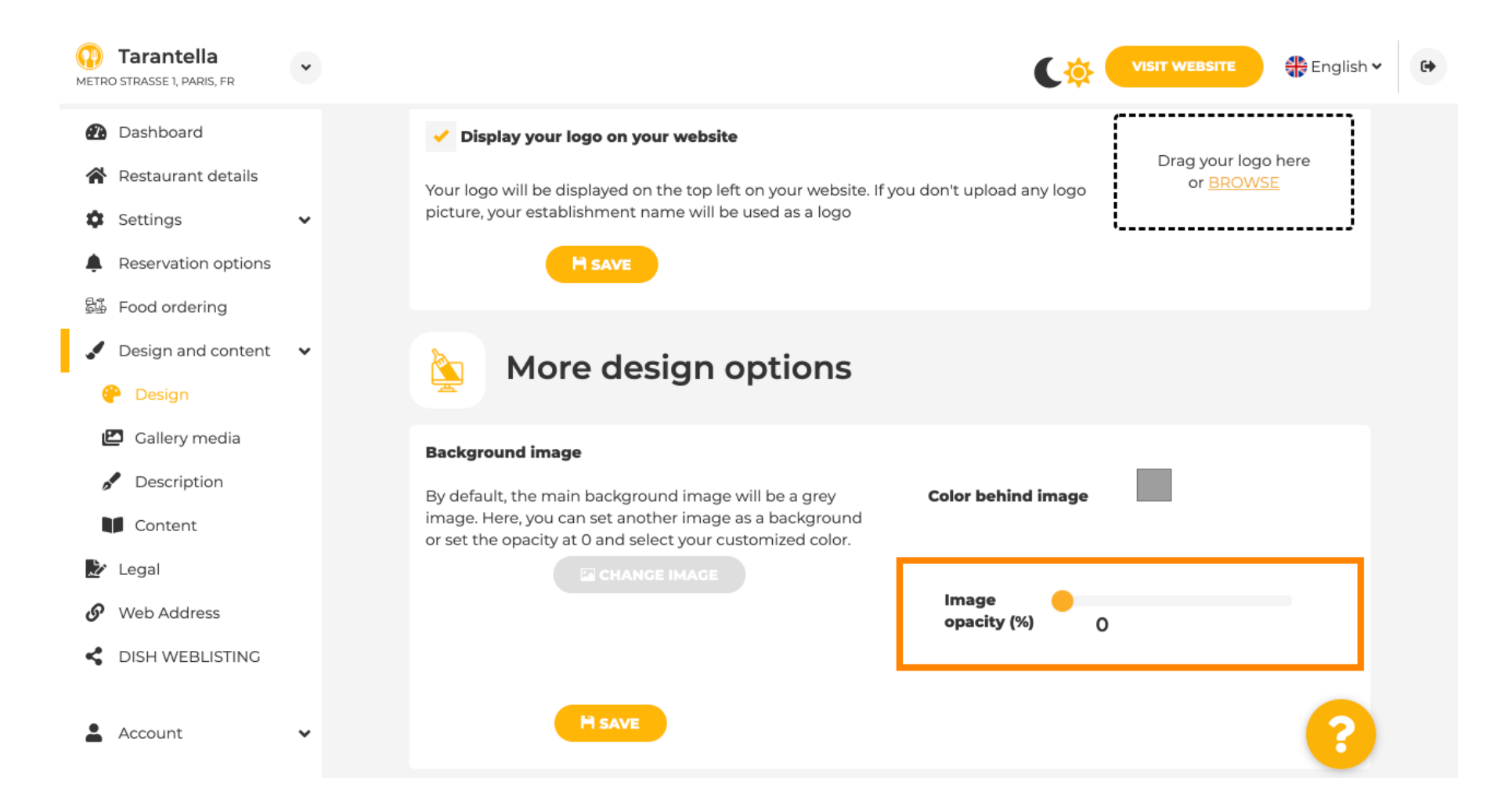

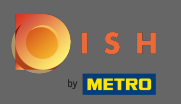

U kunt vervolgens de kleur wijzigen door op de kleur (grijs vierkant) te klikken .

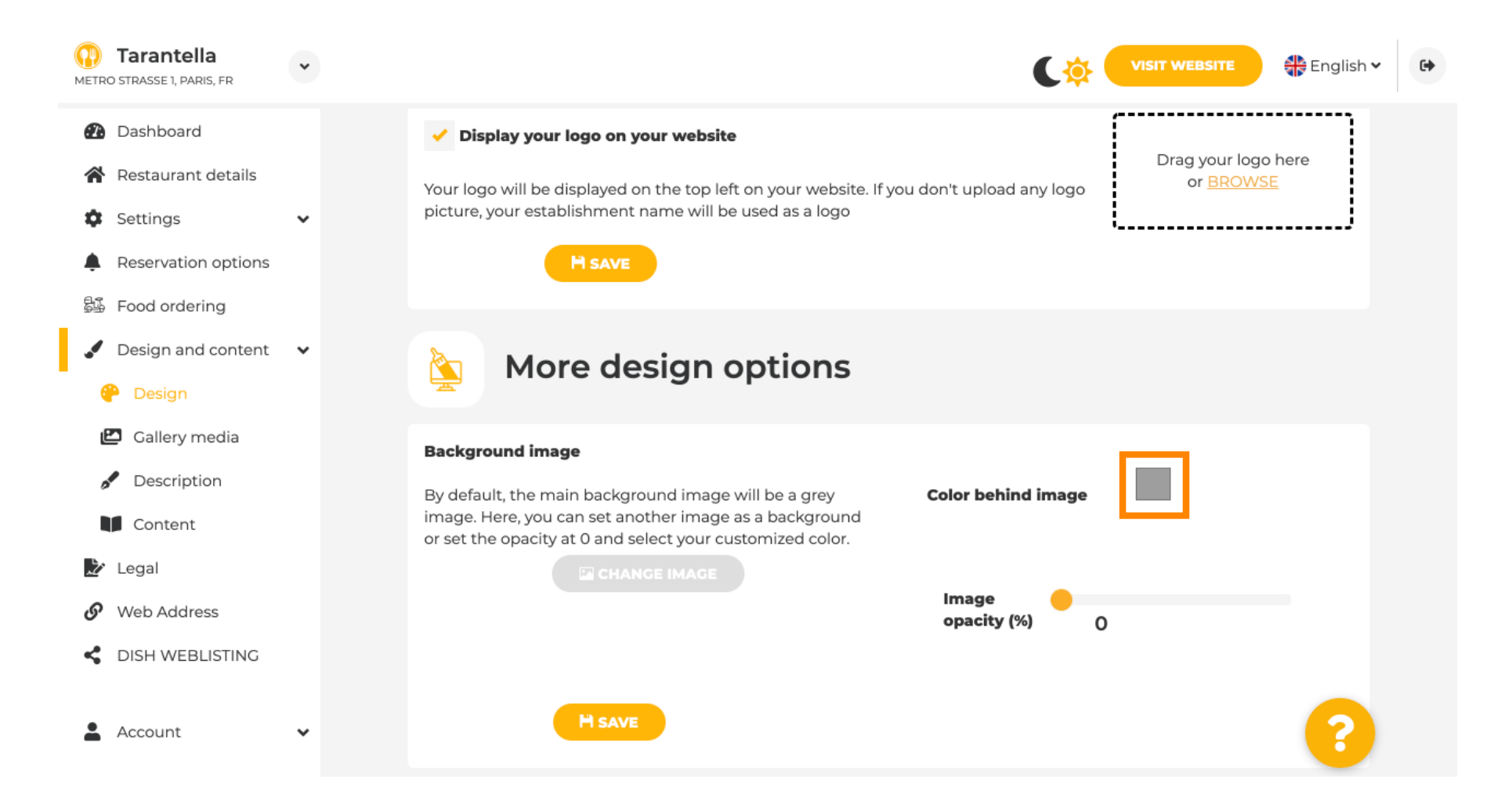

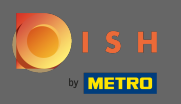

Kies nu je gewenste <mark>kleur</mark> . Let op: Als u klaar bent, vergeet dan niet om de wijzigingen toe te passen door op opslaan te klikken.

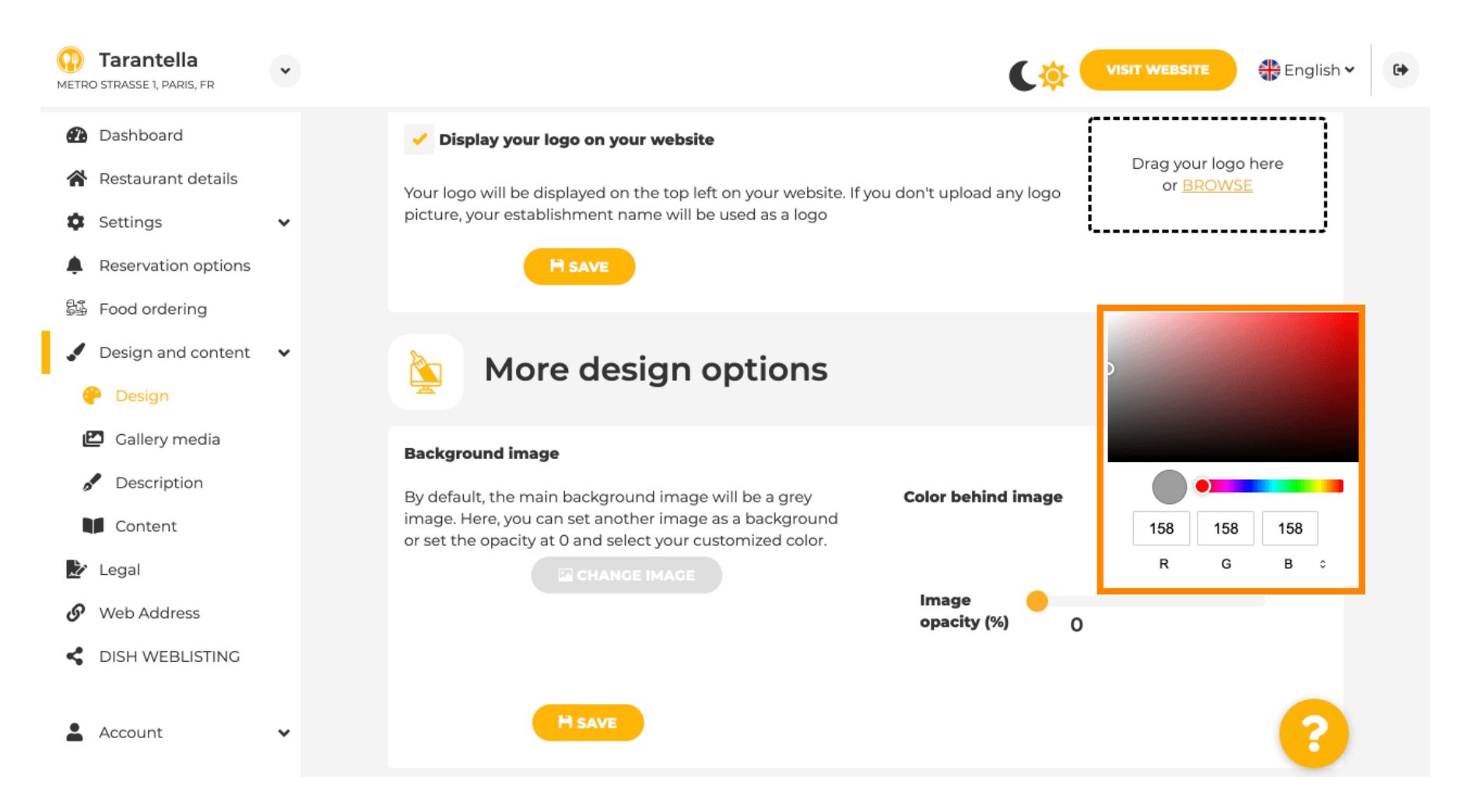

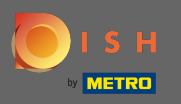

Ð

Op de galerij kunt u afbeeldingen en video's aan de website toevoegen. Opmerking: er moet rekening worden gehouden met auteursrechten.

| Test Bistro Train<br>TRAINING STREET 007, BERLIN, DE |                                                                         | VISIT WEBSITE 🖶 English 🗸 🚱        |
|------------------------------------------------------|-------------------------------------------------------------------------|------------------------------------|
| 🚯 Dashboard                                          | Collery                                                                 |                                    |
| 倄 Restaurant details                                 | Callery                                                                 |                                    |
| 🕸 Settings 🗸 🗸                                       |                                                                         |                                    |
| Reservation options                                  | Image upload                                                            | Video upload                       |
| 歸 Food ordering                                      | Please make sure that your file meets the requirements                  |                                    |
| 🖌 Design and content 🛛 🗸                             | <ul> <li>File format (PNG, JPG)</li> <li>max. 10MB file size</li> </ul> | Drag File here<br>or <u>BROWSE</u> |
| 🕐 Design                                             | • min. 600x600 to 6000x6000px                                           |                                    |
| 🖾 Gallery media                                      |                                                                         |                                    |
| Description                                          | Nr. Media Description                                                   | Delete/Edit/Drag                   |
| Content                                              |                                                                         |                                    |
| Web Address                                          | #1 delicious bowl                                                       | <i>≞ ∧</i> =                       |
|                                                      |                                                                         |                                    |
|                                                      |                                                                         |                                    |
| 🛓 Account 🗸 🗸                                        | #2 fantastic spaghetti                                                  | ⋒ / =                              |
|                                                      |                                                                         |                                    |
|                                                      | #3 best pizza in town                                                   |                                    |
|                                                      |                                                                         |                                    |
|                                                      |                                                                         |                                    |
|                                                      |                                                                         | w 7 =                              |
|                                                      |                                                                         |                                    |
|                                                      |                                                                         |                                    |

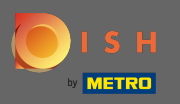

Bij de beschrijving kun je de welkomsttitel, de slogan en de metabeschrijving bewerken. Scroll verder naar beneden voor de websitebeschrijving.

| DISH Website                                               | * |                                                                                                    | VISIT WEBSITE STREET                        | ish 🗸 🕞 |
|------------------------------------------------------------|---|----------------------------------------------------------------------------------------------------|---------------------------------------------|---------|
| <ul><li>Dashboard</li><li>Restaurant details</li></ul>     |   | Website Description                                                                                                    |                                             |         |
| <ul><li>Settings</li><li>Reservation options</li></ul>     | ~ |                                                                                                    |                                             |         |
| <ul><li>Food ordering</li><li>Design and content</li></ul> | • | Welcome title A greeting to your visitors, this appears on the top of your website                                                                | Vitajte                                     |         |
| <ul><li>Design</li><li>Gallery media</li></ul>             |   | Testing                                                                                                    |                                             |         |
| Description     Content                                    |   | Tagline Search Impactful: This is a title for your website description                                                                            | Sie können zum Mitnehmen bestellen   Berlin |         |
| Veb Address     DISH WEBLISTING                            |   | Meta Description                                                                                                    |                                             |         |
| Account                                                    | ~ | The meta description is an HTML attribute that provides a brief summary of a web page, which is often displayed on search engines such as Coogle. | Enter Description                           |         |
|                                                            |   | Description                                                                                                    | Start Co-Browsing                           | 8       |

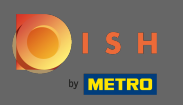

Nadat u naar beneden hebt gescrolld, kunt u de beschrijving op uw website bewerken waar u alle essentiële informatie van uw etablissement kunt toevoegen.

| DISH Website                                                           | * | VISIT WEBSITE English ~ 🗭                                                                                                    |
|------------------------------------------------------------------------|---|----------------------------------------------------------------------------------------------------|
| Dashboard Restaurant details                                           |   | Description                                                                                                    |
| <ul><li>Settings</li><li>Reservation options</li></ul>                 | ~ | $\begin{array}{ c c c c c } \hline & & & & \\ \hline & & & & \\ \hline & & & & \\ \hline & & & &$                                                                                                    |
| <ul><li>Food ordering</li><li>Design and content</li></ul>             | ~ | Wenn Sie auf der Suche nach einem schönen Café für den entspannten Sonntagnachmittag sind, dann statten Sie uns doch mal<br>einen Besuch ab. Wir freuen uns, Sie im Café DISH Website begrüßen und verwöhnen zu können. Bei uns erhalten Sie schmackhafte<br>kleine Snacks und eine leckere Tasse Kaffee oder Tee. Der gemütliche Outdoor-Bereich sorgt für gute Stimmung und entspannte<br>Atmosphäre. Zum längeren Verweilen verlockt unsere beheizte Terrasse.                                    |
| <ul> <li>Design</li> <li>Gallery media</li> <li>Description</li> </ul> |   | Best Café mit Mittagstisch<br>Unsere französische Küche wird Sie mit besonders authentischen Gerichten verwöhnen. Für zwischendurch überzeugen unser                                                                                                    |
| Content                                                                |   | himmlisches Dessert sowie unsere Croissants. Genießen Sie Ihr Frühstück, Ihr Mittagessen oder Ihr Abendessen in unserer Lokalität!<br>Wir bieten ein umfangreiches und köstliches Buffet mit einer tollen Auswahl an Speisen. Bringen Sie Ihre Freunde mit! Hier findet<br>jeder das, was ihm schmeckt. Wir haben kostenfreies WLAN, sodass Sie bei uns problemlos im Internet surfen können. Die<br>Kinderecke sorgt dafür, dass Ihr Nachwuchs gut beschäftigt ist, während Sie Ihr Essen genießen. |
| <ul><li>Web Address</li><li>DISH WEBLISTING</li></ul>                  |   | Profitieren Sie von unserem Mitnahme-Service                                                                                                    |
| Account                                                                | ~ | bei uns ganz bequem über unsere Online-Reservierung möglich. Als Zahlungsmöglichkeiten akzeptieren wir AMEX und Apple Pay.<br>Außerdem besteht die Mödlichkeit der Berzahlung. Wenig Zeit2 Dann bestellen Sie Ibr Essen einfach zum Mitnehmen. Interessiert an                                                                                                    |
|                                                                        |   | your website please use another module of your website. If there is more that you did like to tell to visitors of<br>start Co-Browsing                                                                                                    |

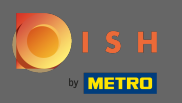

# • Op inhoud kunt u individuele inhoud aan de website toevoegen.

| D Test Bistro Train                                                           | VISIT WEBSITE STREE English V CA                                                                                                    |
|-------------------------------------------------------------------------------|----------------------------------------------------------------------------------------------------|
| <ul> <li>Dashboard</li> <li>Restaurant details</li> </ul>                     | 🔰 Content                                                                                                    |
| <ul> <li>Settings </li> <li>Reservation options</li> </ul>                    | Add content blocks or blogs to populate your website with more information and to inform your customers about your business, news, activities, vouchers, or events. Communication and content is key to have new customers visiting your business! |
| <ul> <li>Food ordering</li> <li>Design and content</li> <li>Design</li> </ul> | 🕜 About Us 🛨                                                                                                    |
| <ul> <li>Gallery media</li> <li>Description</li> </ul>                        | Vouchers  +                                                                                                    |
| <ul> <li>Content</li> <li>Legal</li> <li>Web Address</li> </ul>               | Events     Events                                                                                                    |
| DISH WEBLISTING                                                               |                                                                                                    |
| Account 🗸                                                                     |                                                                                                    |
|                                                                               |                                                                                                    |
|                                                                               |                                                                                                    |
|                                                                               | Designed by Hospitality Digital CmbH. All rights reserved. Imprint   FAQ   Terms of Use   Data Privacy   Change cookie settir                                                                                                    |

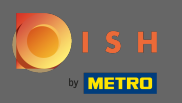

# Op legaal kunt u de opdruk bewerken en een privacybeleid toevoegen.

| Test Bistro Train     Training street 007, Berlin, de |                                                       | VISIT WEBSITE STE                                           |
|-------------------------------------------------------|-------------------------------------------------------|-------------------------------------------------------------|
| Dashboard                                             |                                                       |                                                             |
| 🖀 Restaurant details                                  |                                                       |                                                             |
| 🔹 Settings 🗸 🗸                                        | Business name*                                        | Bistro Training                                             |
| Reservation options                                   |                                                       |                                                             |
| 歸 Food ordering                                       | Address*                                              | Training Street 007, 10785 Berlin, Deutschland              |
| Design and content                                    |                                                       |                                                             |
| 😥 Legal                                               | E-mail                                                | training.product.hd@gmail.com                               |
| 6 Web Address                                         | Phone                                                 | *49 - 101515151                                             |
| C DISH WEBLISTING                                     |                                                       |                                                             |
| 🛓 Account 🗸 🗸                                         | District court                                        | Berlin                                                      |
|                                                       | Commercial registration number                        |                                                             |
|                                                       | VAT ID                                                |                                                             |
|                                                       | Responsible person                                    |                                                             |
|                                                       | Additional information                                |                                                             |
|                                                       |                                                       | H SAVE                                                      |
|                                                       | Privacy policy                                        |                                                             |
|                                                       | For legal reasons your website has to provide a priva | zev policy. You can use our default version or use your own |

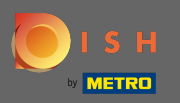

Op webadres kunt u de URL van de website bewerken.

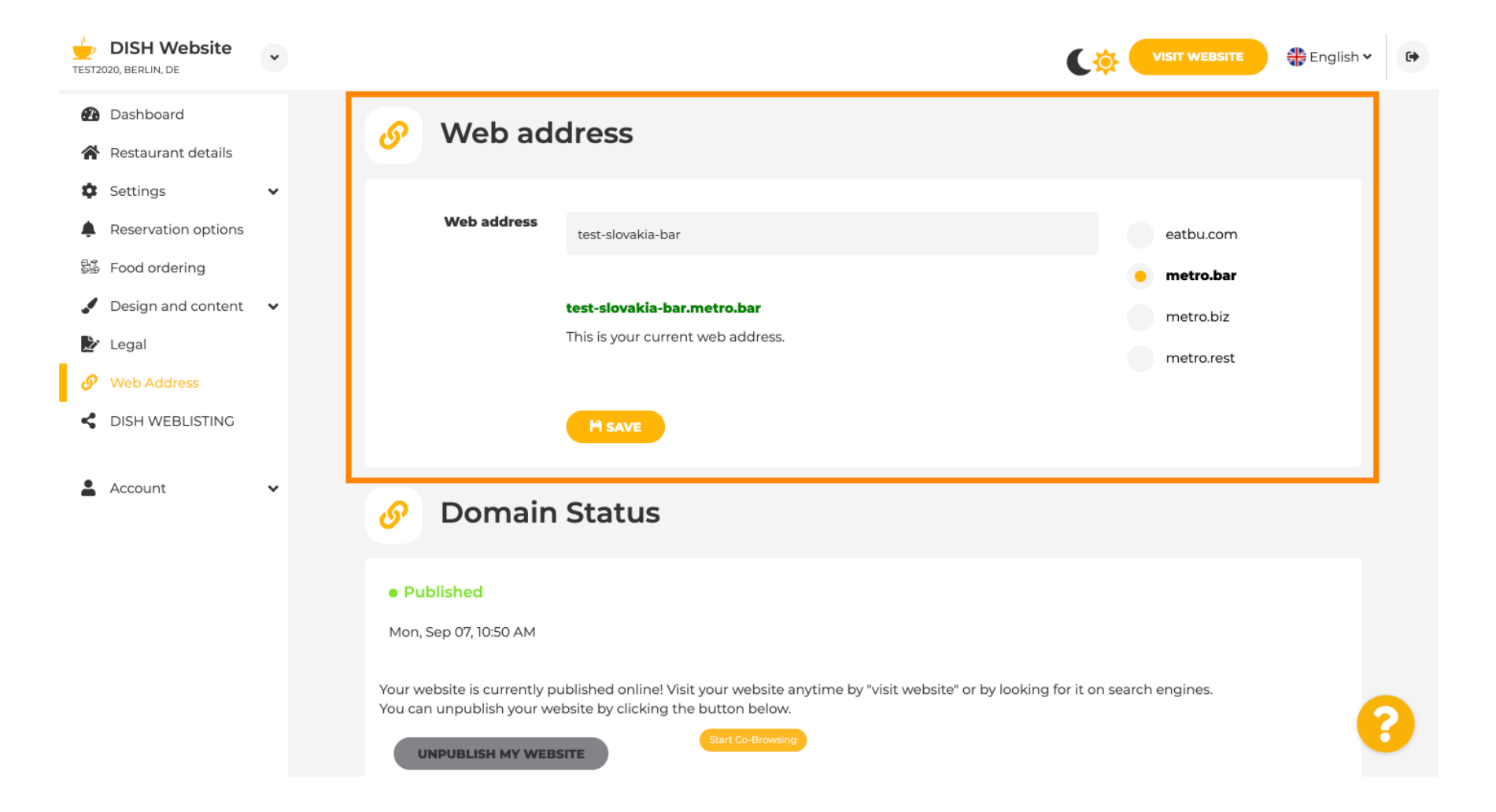

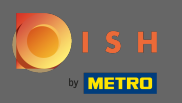

Onder domeinstatus heeft u altijd de mogelijkheid om de publicatie van uw DISH-website ongedaan te maken en kunt u zien vanaf wanneer uw website is gepubliceerd.

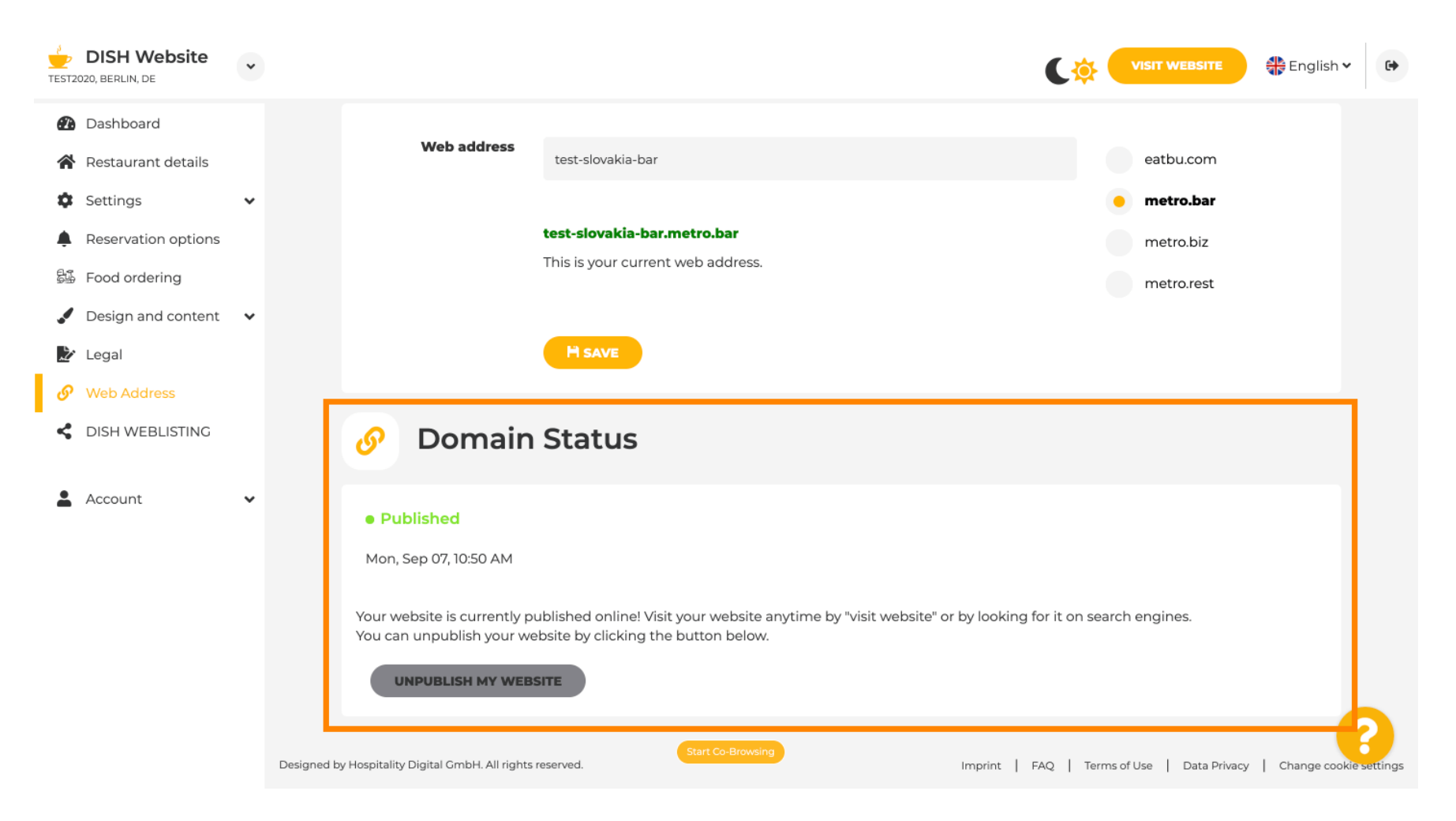

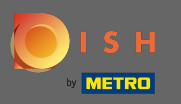

(i)

Wanneer u besluit de publicatie van uw website ongedaan te maken, wordt deze als niet gepubliceerd verklaard .

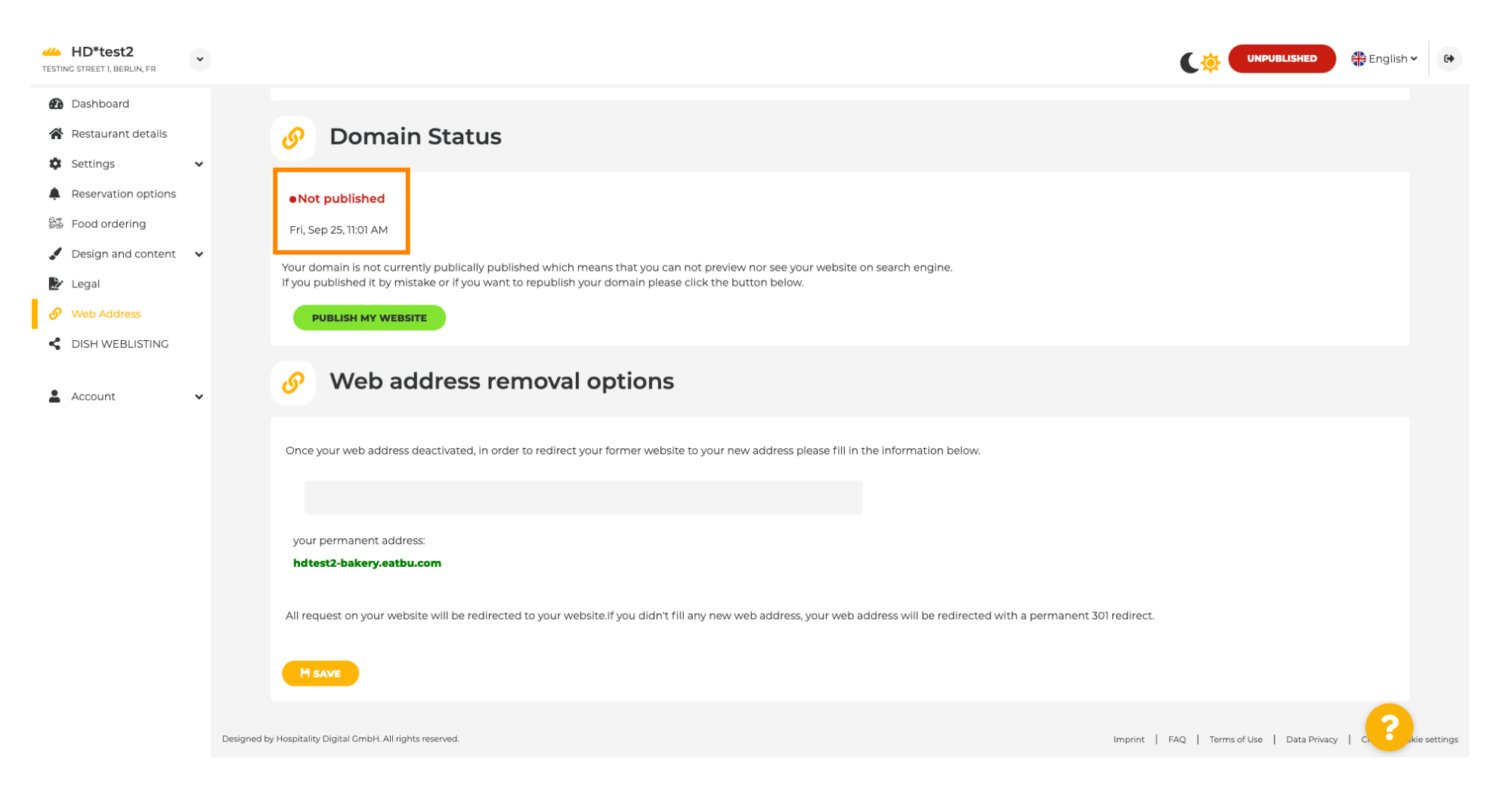

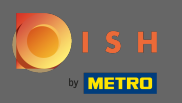

T

Wanneer uw website niet is gepubliceerd, is de website voor niemand online toegankelijk. Daarom is het aan te raden bezoekers naar een ander webadres door te verwijzen .

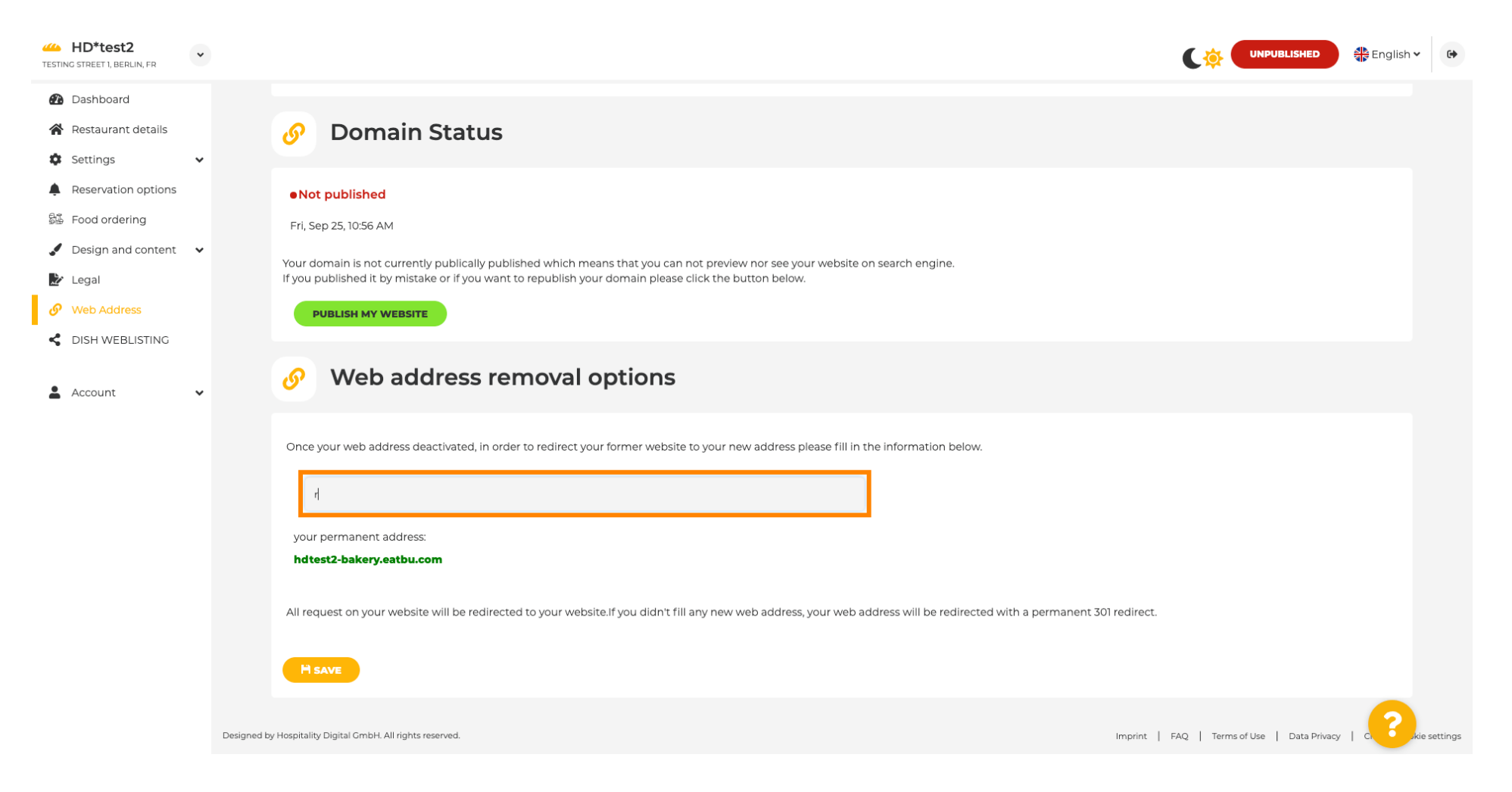

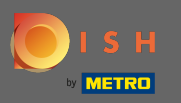

#### Klik op opslaan om de wijzigingen toe te passen.

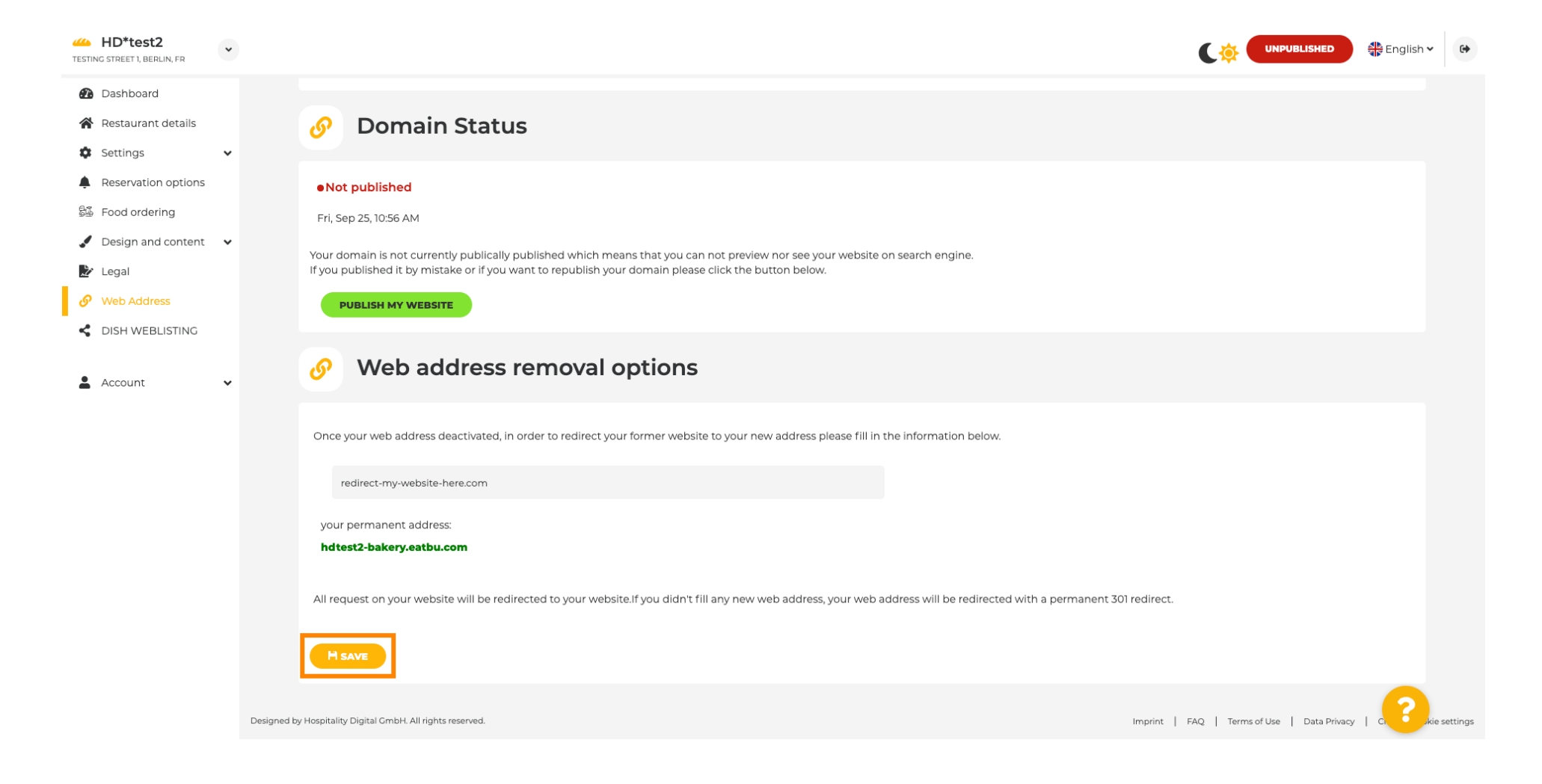

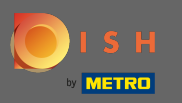

### Als u niet langer wilt dat uw DISH Website ongepubliceerd is, klik dan op publiceer mijn website .

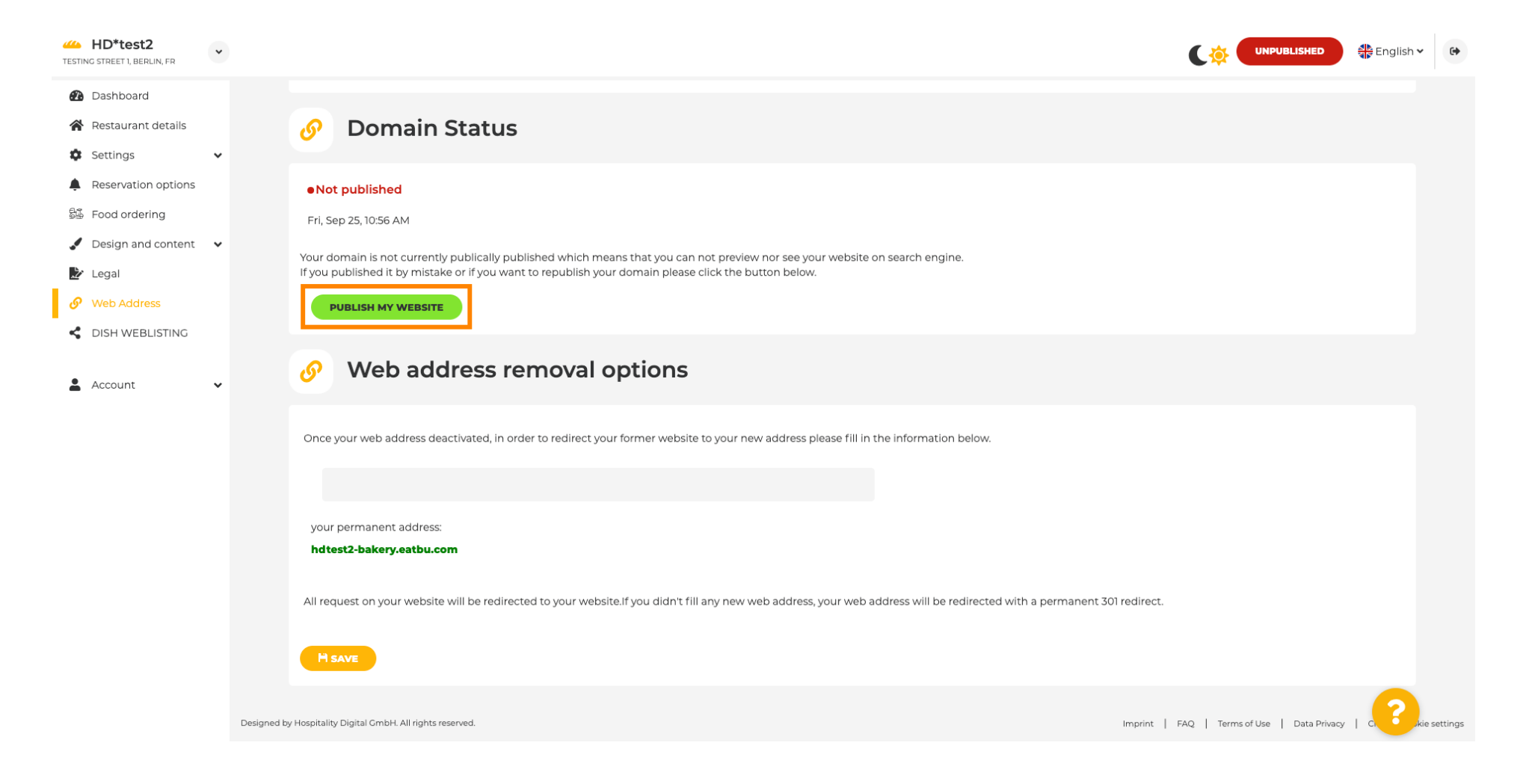

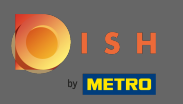

# En bevestig het proces door op ok te klikken.

| HD*test2 TESTING STREET 1, BERLIN, FR                                                                     |                                                                                                    |                                  | English 🗸 | •        |
|----------------------------------------------------------------------------------------------------|----------------------------------------------------------------------------------------------------|----------------------------------|-----------|----------|
| <ul> <li>Dashboard</li> <li>Restaurant details</li> <li>Settings </li> </ul>                              | Ø Domain Status                                                                                                    |                                  |           |          |
| <ul> <li>Reservation options</li> <li>Food ordering</li> <li>Design and content</li> <li>Legal</li> </ul> | Not published     Fri, Sep 25, 10:56 AM     Your domain is not currently publically published which means that you can not preview nor see your website on search engine.     If you published it by mistake or if you want to republish your domain please click the button below.                                                                                                    |                                  |           |          |
| Web Address     DISH WEBLISTING     Account                                                               | PUBLISH MY WEBSITE         Image: State of the state of the state |                                  |           |          |
|                                                                                                    | Once your web address deactivated, in order to redirect your former website to your new address picase fills in the information below.                                                                                                    |                                  |           |          |
|                                                                                                    | your permanent address: hdtest2-bakery.eatbu.com                                                                                                    |                                  |           |          |
|                                                                                                    | All request on your website will be redirected to your website.if you didn't fill any new web address, your web address will be redirected with a permanent 301 redirect.                                                                                                    |                                  |           |          |
|                                                                                                    | Designed by Hospitality Digital GmbH. All rights reserved.                                                                                                    | AQ   Terms of Use   Data Privacy |           | settings |

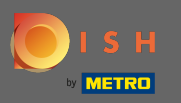

(i)

De status van uw website is gewijzigd. Het is nu gepubliceerd. Let op: Uw website wordt niet meer omgeleid.

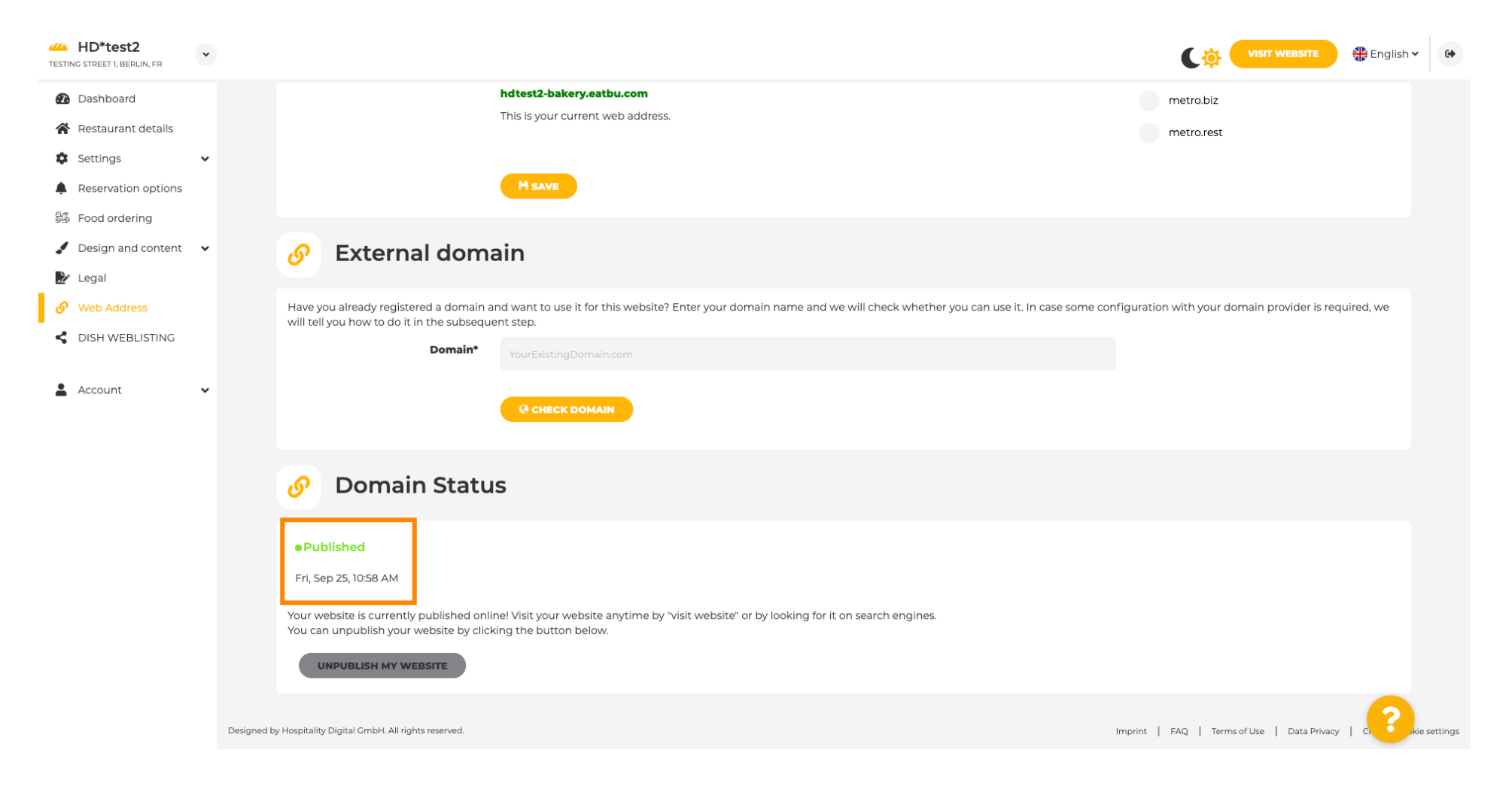

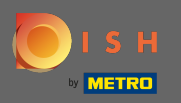

Op DISH Weblisting kunt u overschakelen naar HD Weblisting-service. DISH Weblisting koppelt de website aan een nieuw of bestaand Google mijn bedrijf account.

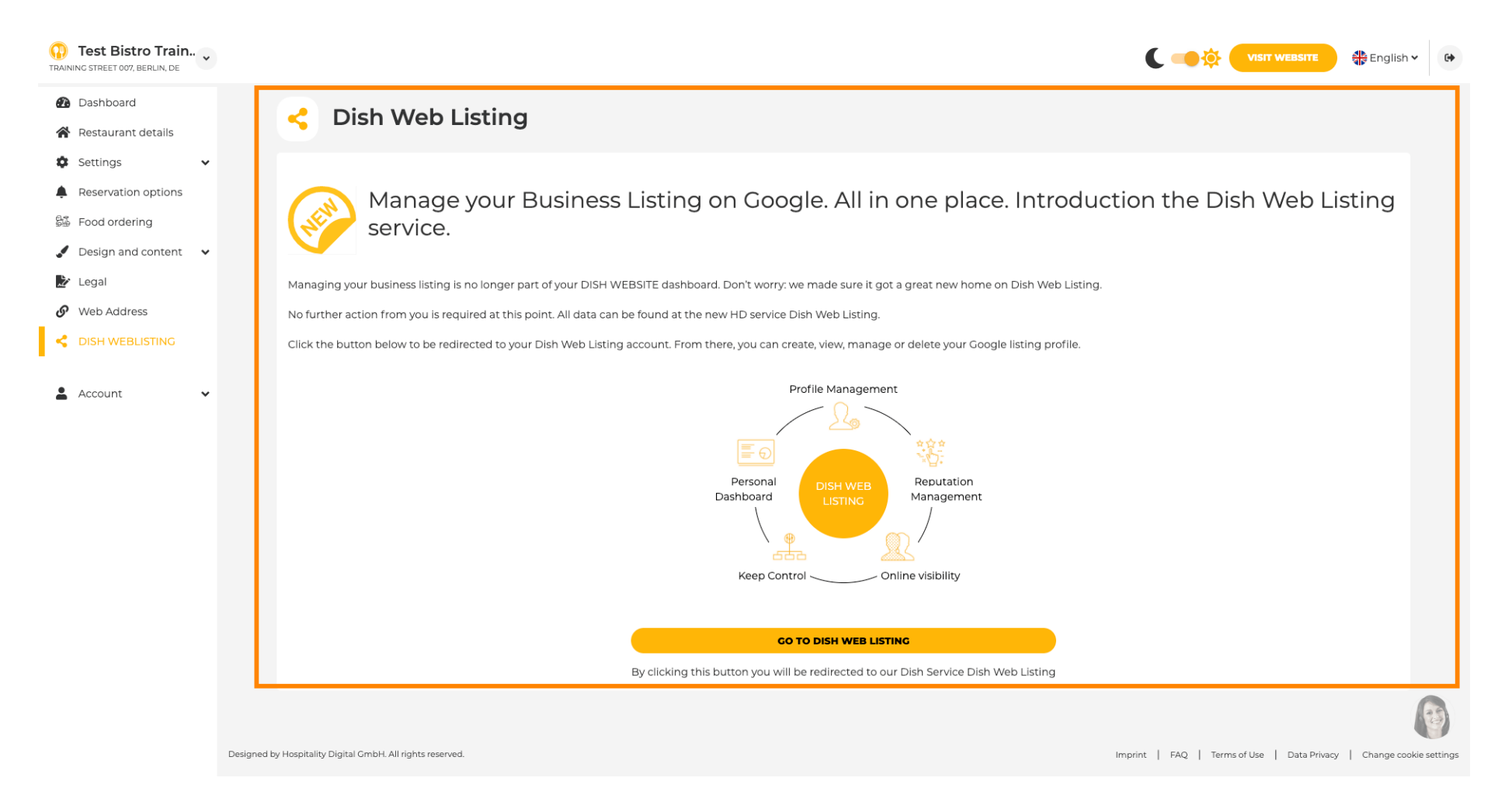

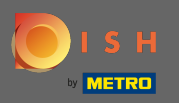

### Op uw gegevens kunt u de opgeslagen persoonlijke informatie wijzigen, exporteren en verwijderen.

| Test Bistro Train    |                                                                                                    |  |
|----------------------|----------------------------------------------------------------------------------------------------|--|
| Dashboard            | 0 Vour data                                                                                                    |  |
| Restaurant details   | e four data                                                                                                    |  |
| Settings 🗸           | We take the safety of your personal data seriously and it is important to us to give you full transparency. In this section you will find information on what personal data is being stored, what we need it for and how                                                                                                    |  |
| Reservation options  | We secure it. If your question is not answered in the following descriptions, you will find instructions for self-service below as well.                                                                                                    |  |
| Food ordering        | ("GDPR"). In particular, we explain which personal data serious," The following privacy policy is therefore interface to morn you about the processing of your personal data in accordance with negliation (co) 2016/5's<br>("GDPR"). In particular, we explain which personal data we collect, for what purposes we process these personal data, which technologies we use, to whom we transfer personal data and what rights you are entitled<br>to under the GDPR. |  |
| Design and content 🔹 | 1. General Information                                                                                                    |  |
| Legal                | A. Processing of Personal Data on our Website                                                                                                    |  |
| Web Address          | 2. Automated Processing of Personal Data when Accessing our Website                                                                                                    |  |
| DISH WEBLISTING      | 3. Cookies                                                                                                    |  |
|                      | B. Processing of Personal Data when Registering for and when Using our Services                                                                                                    |  |
| Account 🗸            | 4. Registration for the Services                                                                                                    |  |
| Your data            | 5. Use of the Services +                                                                                                    |  |
| Profile              | 6. Customer Analysis and Marketing +                                                                                                    |  |
|                      | C. Further Information Regarding the Processing                                                                                                    |  |
|                      | 7. Joint Controllership +                                                                                                    |  |
|                      | 8. Contact                                                                                                    |  |
|                      | 9. Transfer of Personal Data to Third Parties +                                                                                                    |  |
|                      | 10. Deletion of Personal Data                                                                                                    |  |
|                      | 11. Data Security +                                                                                                    |  |
|                      | 12. Your Rights +                                                                                                    |  |
|                      | Change existing personal data                                                                                                    |  |

You can change your personal data in the following sections: • Restaurant details

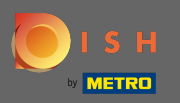

Ð

## Op profiel kunt u uw gebruikersprofiel, wachtwoord wijzigen of de account/vestiging verwijderen.

| Test Bistro Train TRAINING STREET 007, BERLIN, DE | UISIT WEASITE 🕀 English                                                                                                    | • |
|---------------------------------------------------|----------------------------------------------------------------------------------------------------|---|
| Dashboard                                         |                                                                                                    |   |
| 😭 Restaurant details                              | Ser profile                                                                                                    |   |
| Settings                                          | Please provide the details of your main contact person.                                                                                                    |   |
| Reservation options                               | Salutation* Nothing selected                                                                                                    |   |
| 🛱 Food ordering                                   |                                                                                                    |   |
| 🖌 Design and content 🛛 👻                          | First Name" Test Max                                                                                                    |   |
| 🏂 Legal                                           |                                                                                                    |   |
| Web Address                                       | Last name* Trainer                                                                                                    |   |
| S DISH WEBLISTING                                 | E-mail* training@hd.digital                                                                                                    |   |
| 🛔 Account 🗸 🗸                                     |                                                                                                    |   |
| Your data                                         | SAVE                                                                                                    |   |
| 🔓 Profile                                         | Change your password                                                                                                    |   |
|                                                   | To change the password of your DISH account, please click the following link. CHANGE YOUR PASSWORD                                                                                                    |   |
|                                                   | Delete establishment                                                                                                    |   |
|                                                   | • Your DISH RESERVATION accounts are untouched by this action and will continue to exist.                                                                                                    | 8 |
|                                                   | Here you can irrevocably delete the establishment <b>"Test Bistro Training"</b> . The created website and all establishment data will be deleted. After you have clicked the button we will ask for your password to confirm this action. Afterwards, all mentioned data will be erased. This cannot be undone be clicked to confirm the one month. |   |